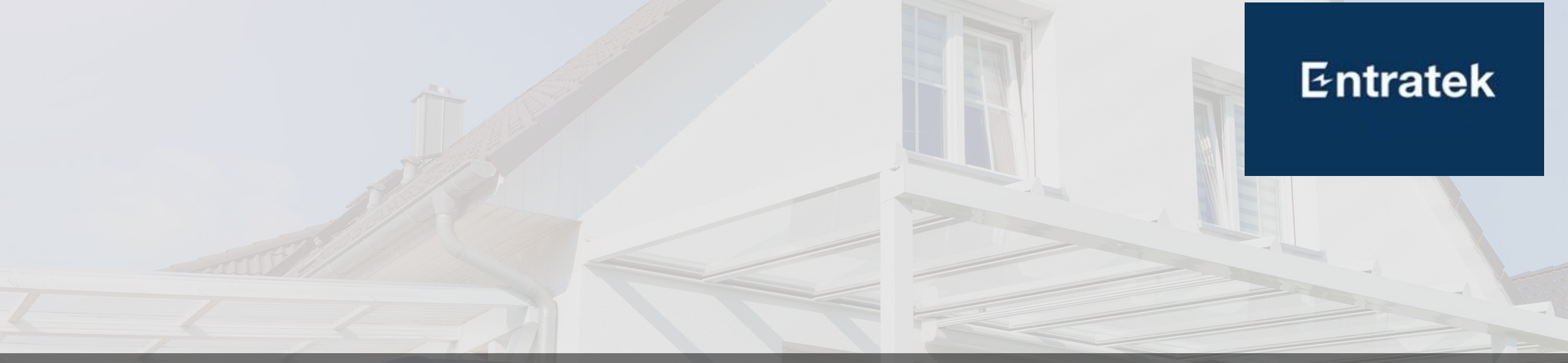

# Entratek Lösung für Privathaushalt Schulung

Yushijie Xin – 28.02.2025

© Copyright 2025 Entratek GmbH

## Inhalte

- Einführung
- Installation und Verkabelung
- Inbetriebnahme
- Fehlerbehebung

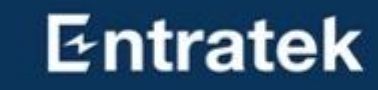

2

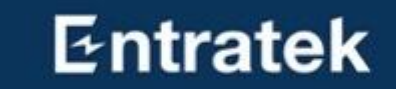

# Einführung

## Einführung

### Midea

- Das Heimenergiespeichersystem von Midea
- Weitere Produkte von Midea

### Gesamtlösung

- Lösung1: Midea + Wallbox + Wärmepumpe
   Grundlegend Lösung, geeignet für Einfamilienhaus
- Lösung2: Midea + Smartqube + Bidi Wallbox + Wärmepumpe

Entratek

Fortschrittliche Lösung mit starker Kompatibilität

## Midea

#### Das Heimenergiespeichersystem von Midea

Midea MHELIOS Heim-Energiespeichersystem M1-T10 K H1-(5-40)-E0

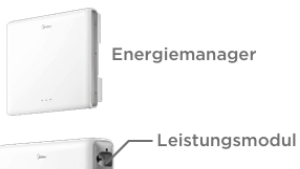

- Batteriepack

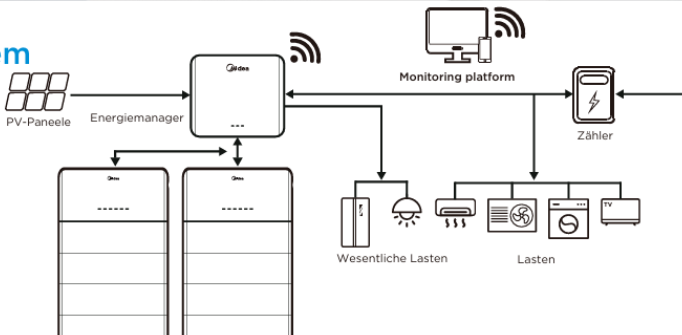

Höhere Produktion

#### Höhere Produktion

 Mehr Energie durch eine DC-gekoppelte Lösungsarchitektur, die den PV-Strom ohne AC-Umwandlungsverluste direkt in der Batterie speichert

#### Intelligentes Management Integrierte Funktionen (Notstromver-

Integrierte Funktionen (Notstromversorgung, Energiemanagementfunktion usw.) zur Maximierung der Kosteneinsparungen

#### Sicher und zuverlässig

Höchste Sicherheitsstandards VDE 2510-50, Lithium-Eisenphosphat (LFP)-Zelle

#### Flexible Anwendung

• Moduldesign für einfache Installation und Transport, bis zu 40kWh

| Energiespeichereinheit           |                                                                                                    |
|----------------------------------|----------------------------------------------------------------------------------------------------|
| Vechselrichtermodell             | мі-тіо к                                                                                                    |
| V-Eingang                        |                                                                                                    |
| mpfohlene maximale PV-Leistung   | 15000 Wp                                                                                                    |
| 1ax. Eingangsspannung            | 1000 V                                                                                                    |
| 1ax. Eingangsspannungsbereich    | 160-800 V                                                                                                    |
| 1ax. Eingangsstrom pro MPPT      | 14 A                                                                                                    |
| Anzahl der MPPT                  | 2                                                                                                    |
| lusgabe                          |                                                                                                    |
| 1ax. Scheinleistung (Netz)       | 11000VA                                                                                                    |
| 1ax. Scheinleistung (Backup)     | 11000VA                                                                                                    |
| lennausgangsspannung             | 220 V / 380 V, 230 V / 400 V, 3 W / N+PE                                                                                        |
| Batteriemodell                   | H1-(5-40)-E0                                                                                                    |
| (apazität des Akkupacks          | 5 kWh, 48 V                                                                                                    |
| lennleistung des Leistungsmoduls | 5 kW                                                                                                    |
| Betriebsspannungsbereich         | 600-980 V                                                                                                    |
| 1ax. nutzbare Energie            | 40 kWh                                                                                                    |
| 1ax. Lade-/Entladeleistung       | 10 kW                                                                                                    |
| elltechnologie                   | LiFePO <sub>4</sub>                                                                                                    |
| itandardkonformität              |                                                                                                    |
| Vechselrichter                   | EN 61000-6-1/3,EN 62920, IEC62109-1/2, EN 50549-1, VDE-AR-N 4105,<br>CEI 0-21,G99,UTE C15-712-1, UNE 217002 ,TR321,TR322,C10/11 |
| Batterie                         | IEC/EN 62109-1, IEC/EN 62477, VDE 2510-50, EN 61000-6-1, EN 61000-6-3, IEC62619, UN38.3, IEC/EN 62040-1                         |
| Garantie                         |                                                                                                    |
| Vechselrichter                   | 10 Jahre                                                                                                    |
|                                  |                                                                                                    |

10 Jahre

#### • Startspannung: 200V

• Anzahl der MPPT: 2

Ŵ

Netz

- Backup und Schwarz Start
- Max. nutzbare Energie: 40kwh
- Gutaussehend, dünn

Entratek

\*Alle Spezifikationen können ohne vorherige Ankündigung geändert werden.

Batterie

### Midea Weitere Produkte von Midea

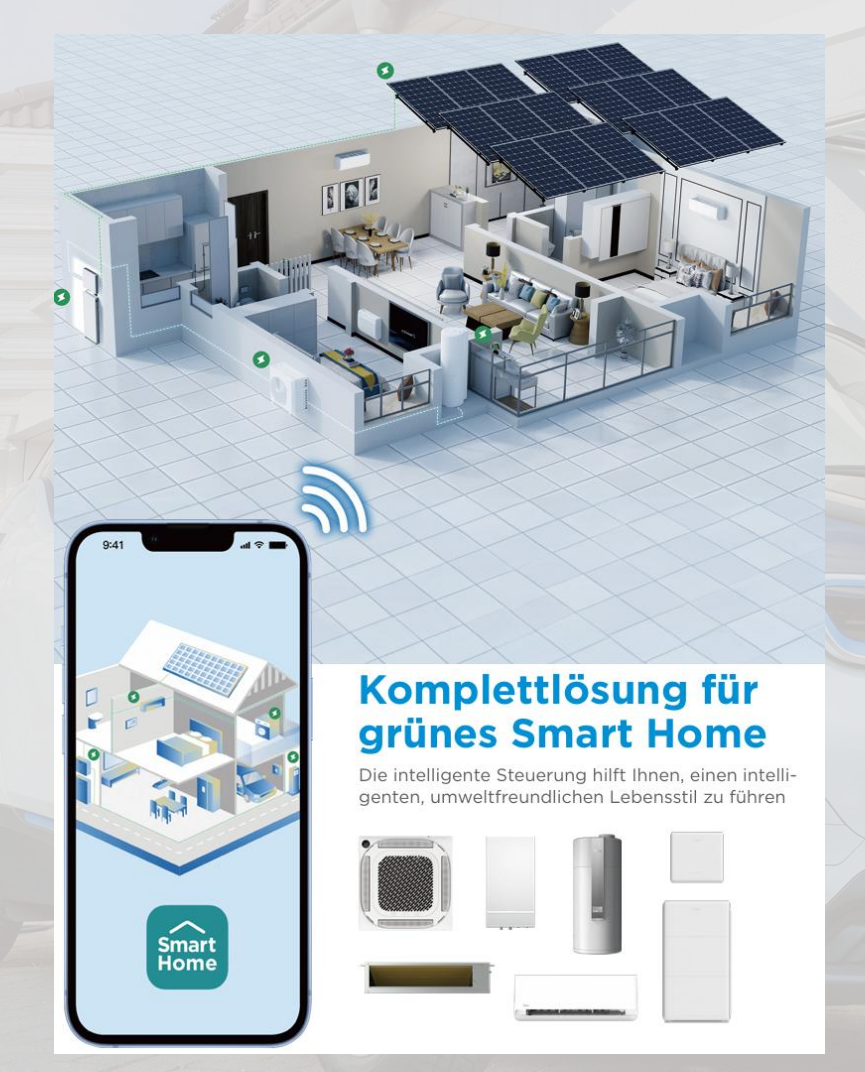

- Wärmepumpe
- Klimaanlage

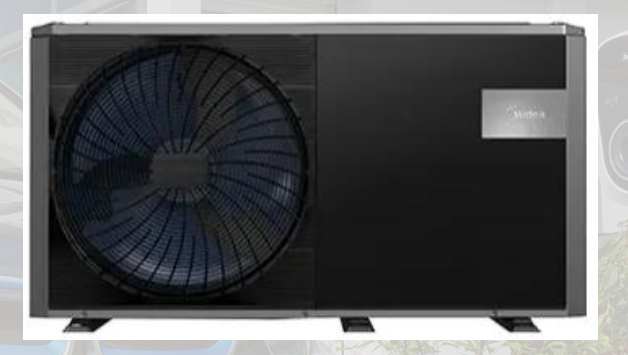

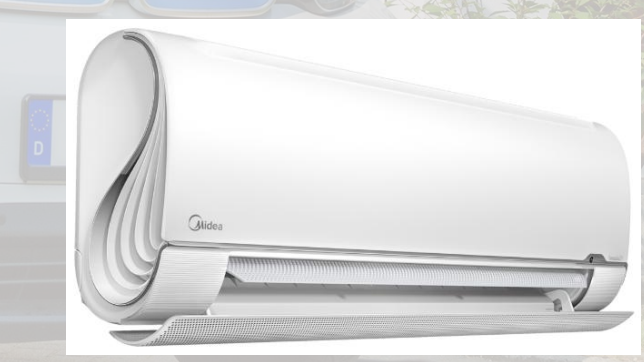

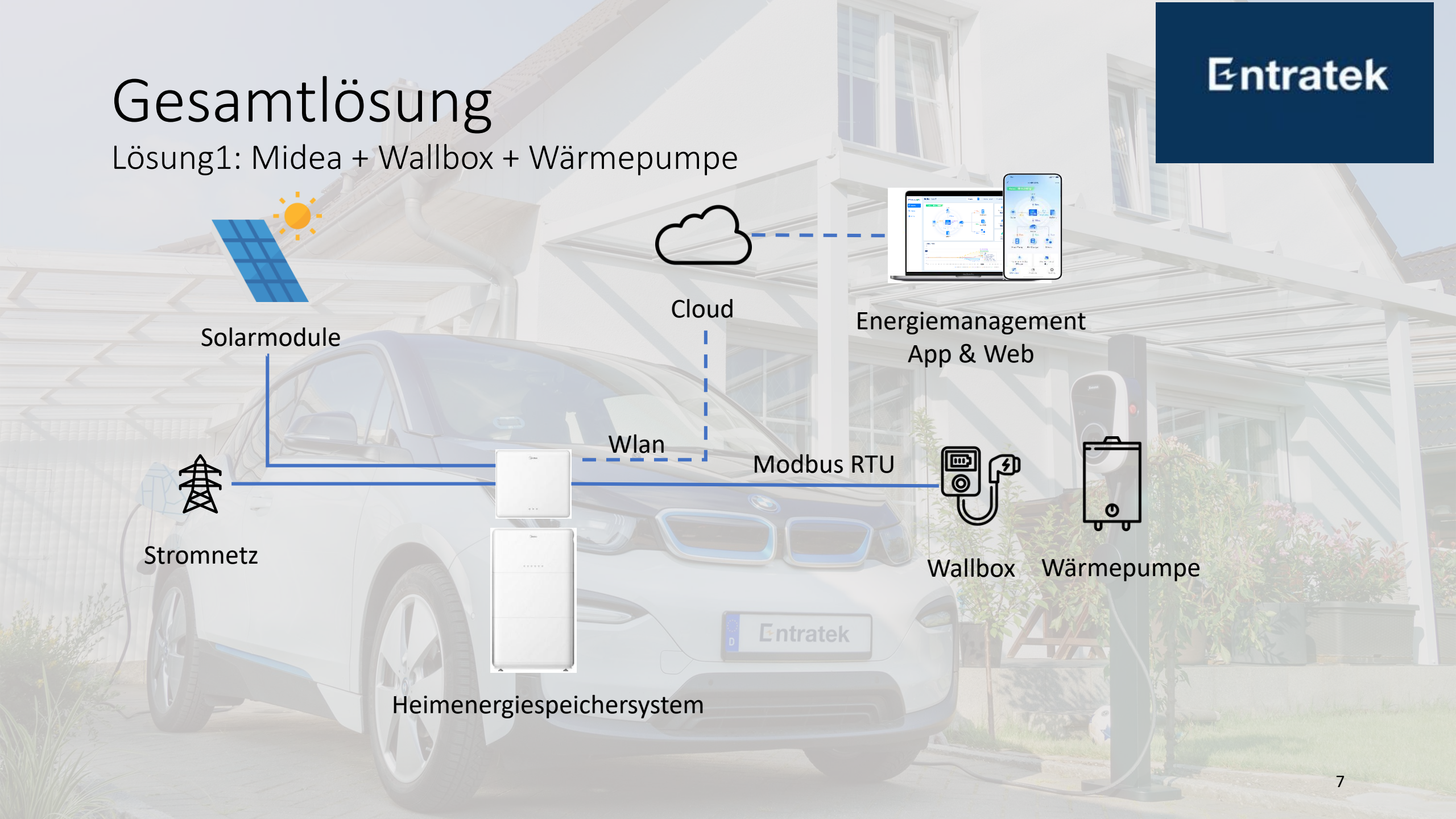

## Gesamtlösung

Lösung2: Midea + Smartqube + Bidi Wallbox + Wärmepumpe

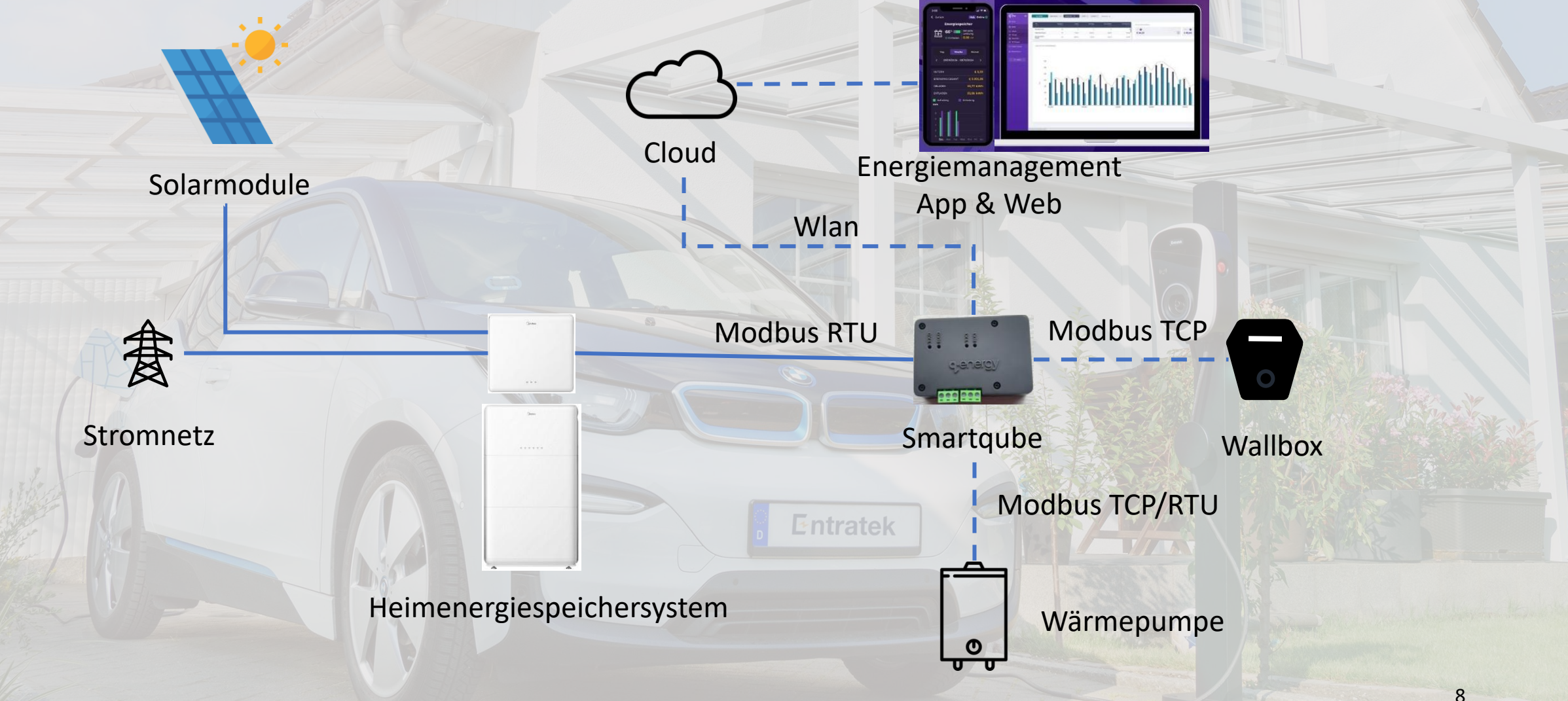

# Lösung1: Midea + Wallbox + Wärmepumpe

# Installation und Verkabelung

## Installation und Verkabelung

### Entratek

11

- 1. Installationsprozess
- 2. Schaltplan
- 3. Smart Meter

## 1. Installationsprozess

#### Entratek

12

Link zum Video: https://www.youtube.com/watch?v=sQ5 HXuK 0Y

## 2. Schaltplan Lösung1: ohne ATS

#### Quick guide: wiring

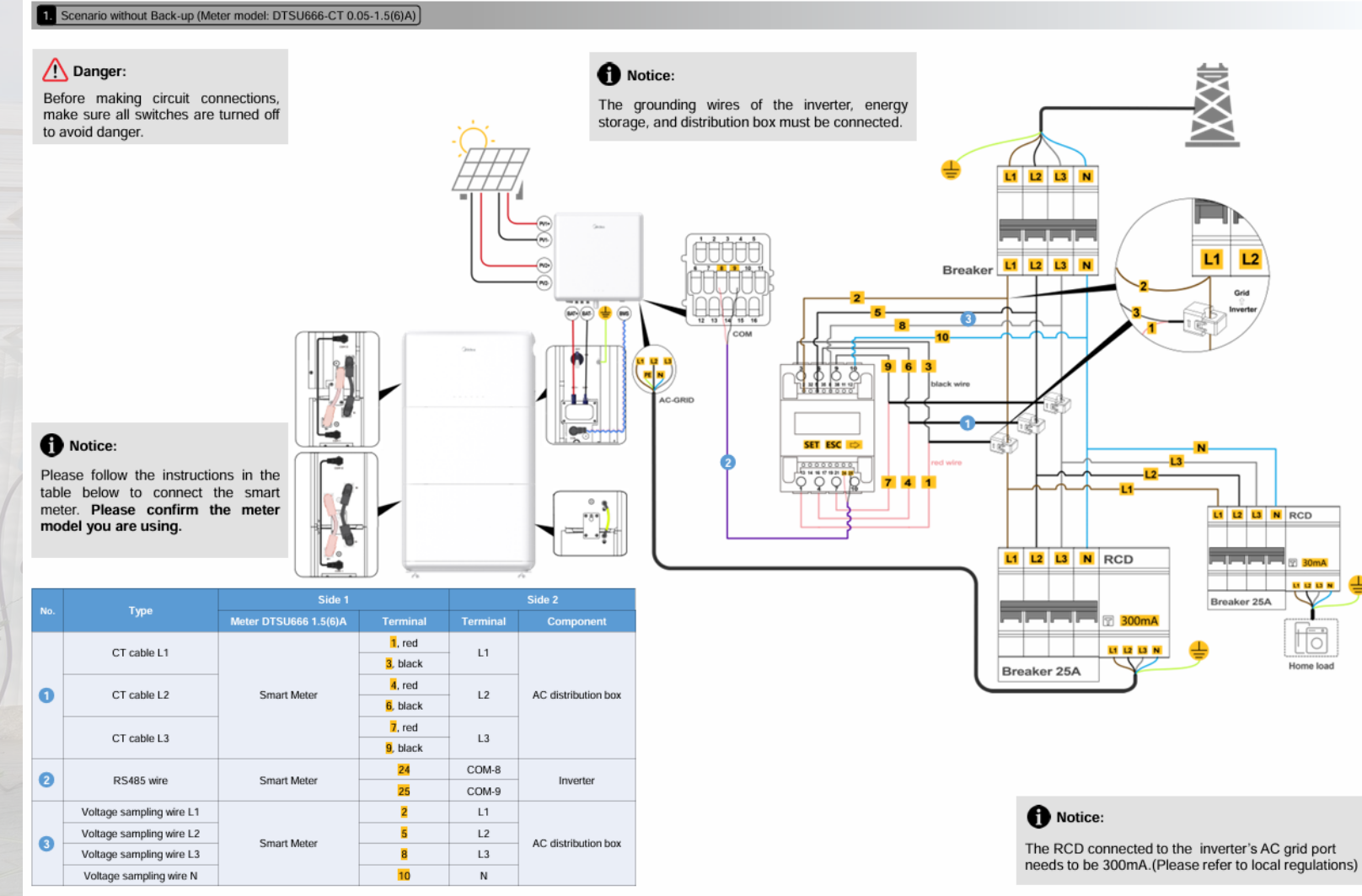

Entratek

Hybrid Inverter M1-T(4-10)K

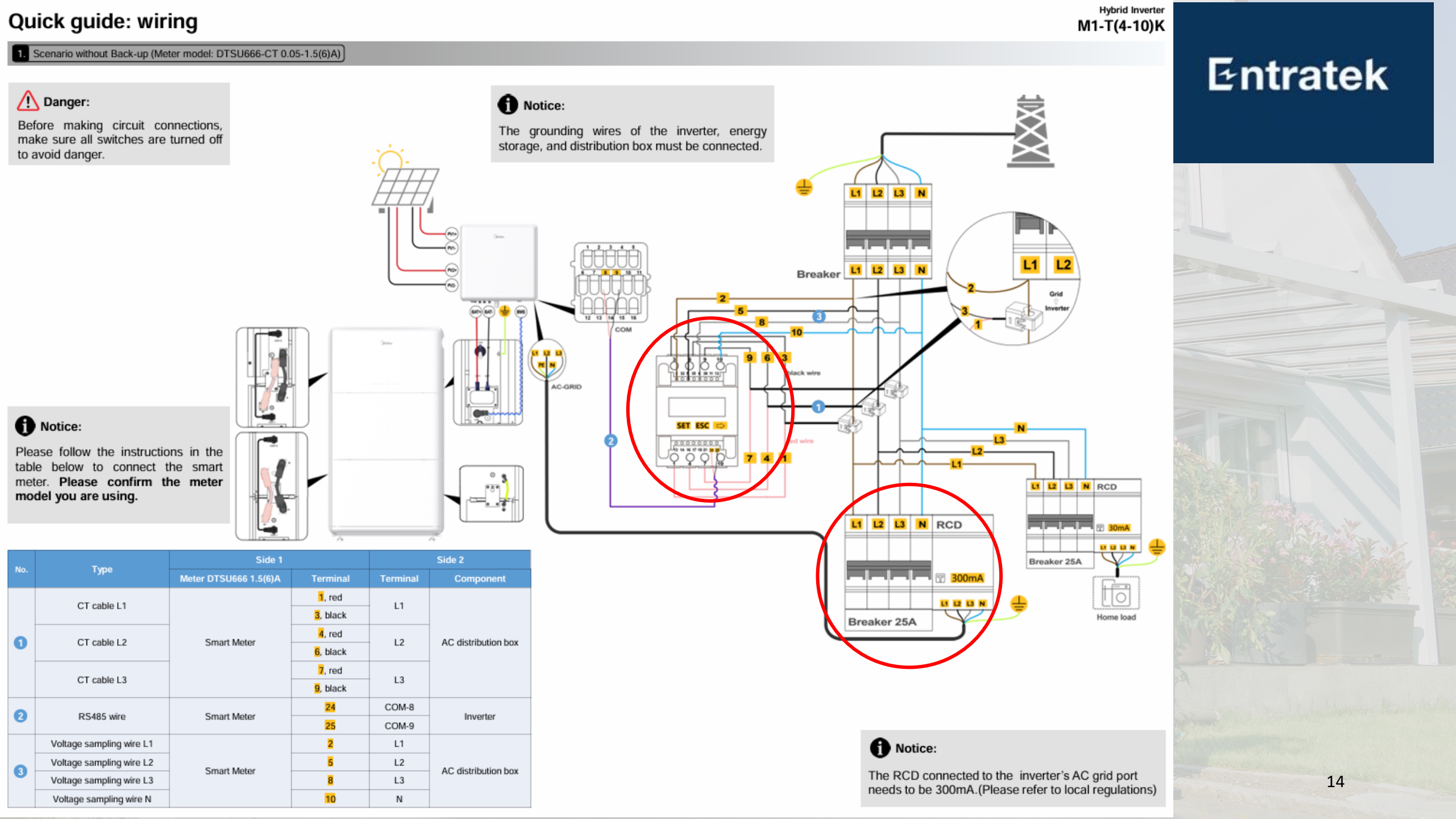

## 2. Schaltplan Lösung1: mit ATS

#### Quick guide: wiring

Hybrid Inverter M1-T(4-10)K

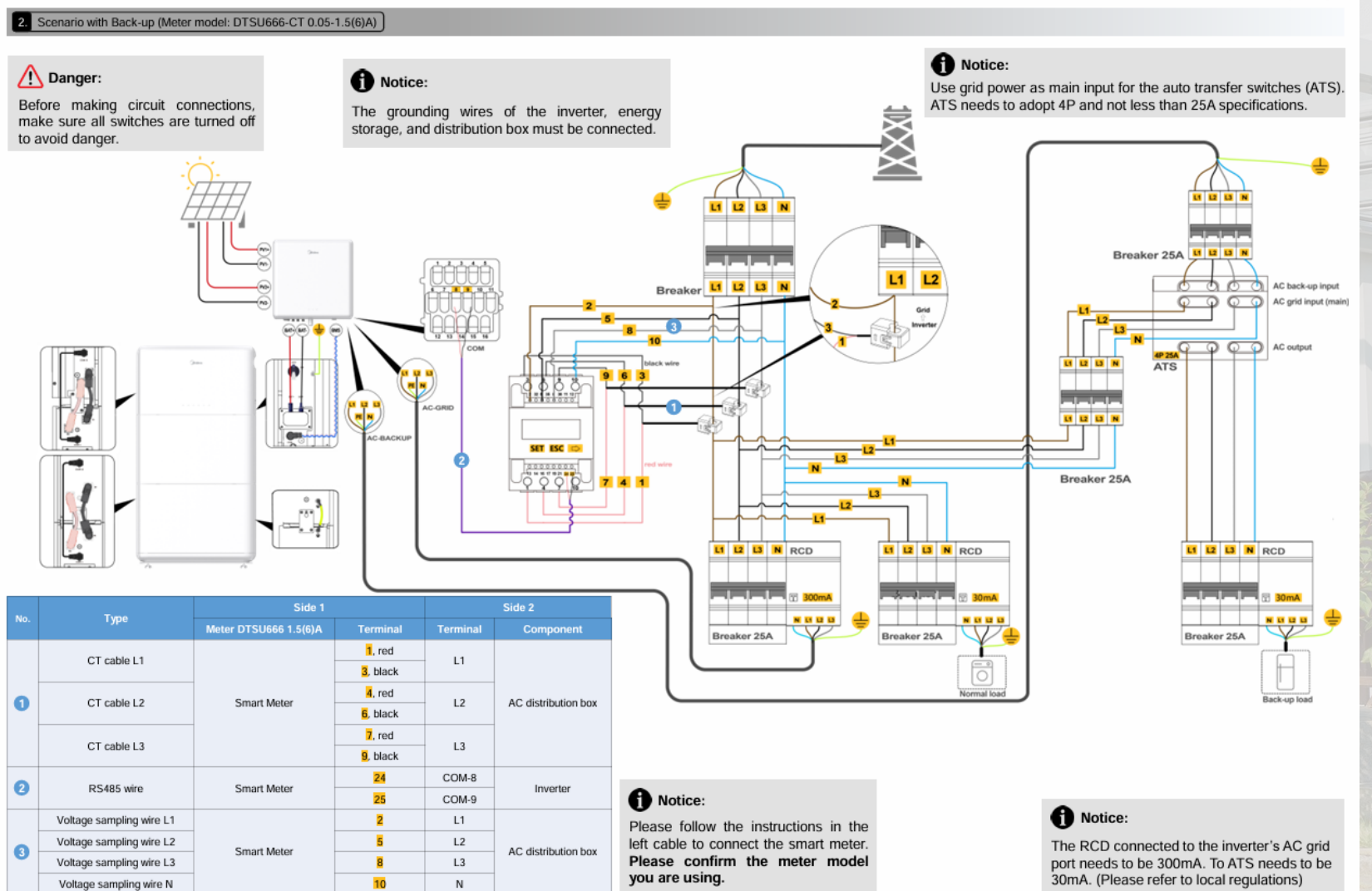

#### Quick guide: wiring

Hybrid Inverter M1-T(4-10)K

#### Entratek

16

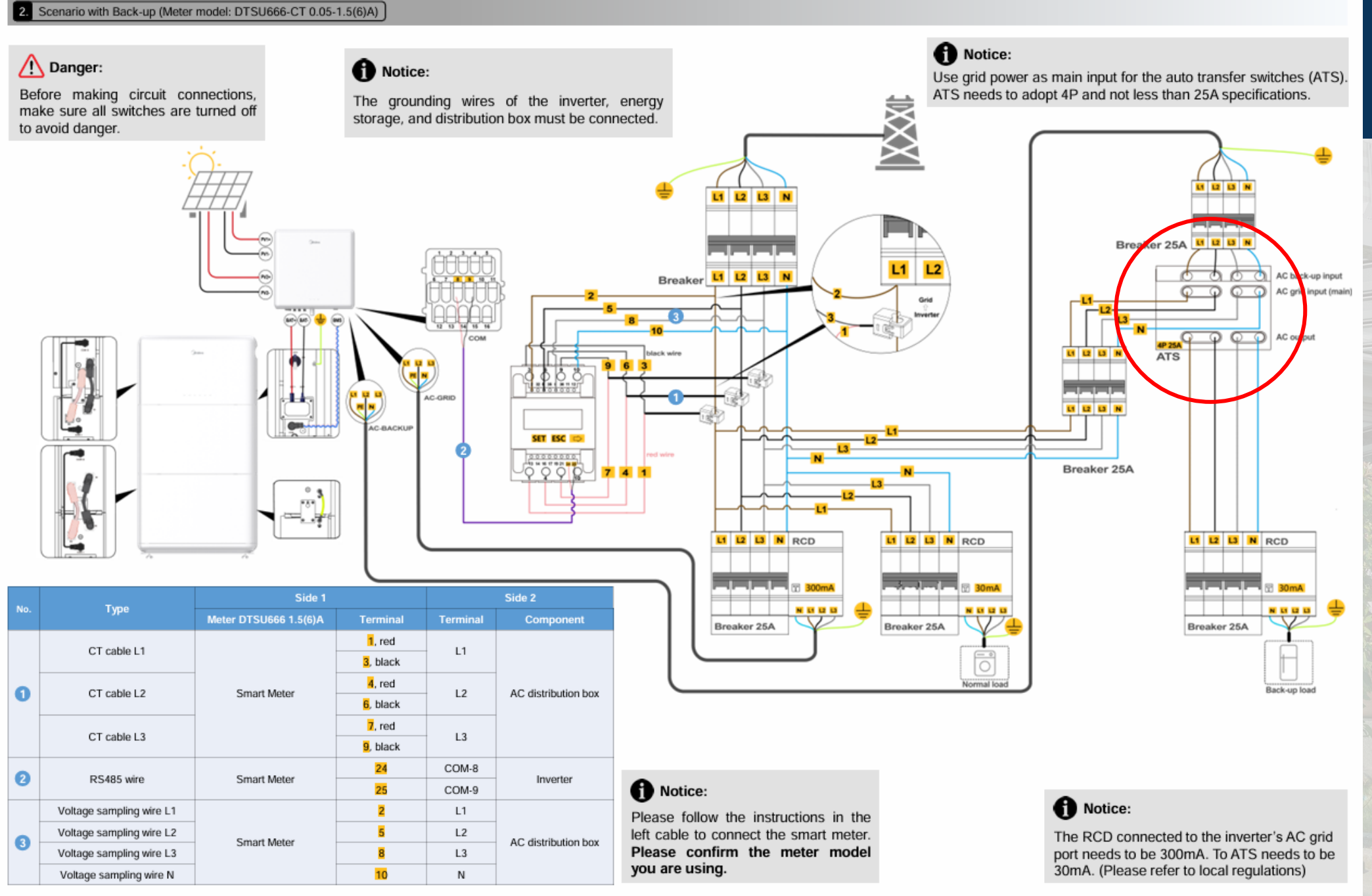

## 2. Schaltplan Entratek Wallbox Power Dot ECO+

#### **Power Dot ECO+**

- 11kW Wallbox mit 7m-Kabel
- LAN/ WLAN und RS485
- 3x Betriebsmodus
  - Plug&Play
  - EMS-Modus
  - OCPP-Modus

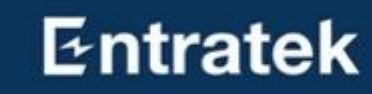

## 2. Schaltplan

Kommunikationsverkabelung der Wallbox

#### Aufbau der Kommunikationskabel zwischen Wechselrichter und Wallbox

- Wechselrichter: Schnittstelle COM10 und COM11
- Wallbox: RS485-A und RS485-B
- COM10 mit RS485-A verbinden und COM11 mit RS485-B verbinden

| TX    |            |                                         |
|-------|------------|-----------------------------------------|
| STIFT | Definition | Funktion                                |
| 1     | D01-       | Trockene Kontakte der Laststeuerung     |
| 2     | N/A        | N/A                                     |
| 3     | DO1+       | Trockene Kontakte der Laststeuerung     |
| 4-7   | N/A        | N/A                                     |
| 8     | RS485A1    | Kommunikation mit intelligenten Zählern |
| 9     | RS485B1    | Kommunikation mit intelligenten zahlern |
| 10    | RS485A2    | Kemmunikation mit Wärmenumpe            |
| 11    | RS485B2    | Kommunikation mit warmepumpe            |
| 12    | RS485A3    | Kommunikation mit EMC                   |
| 13    | RS485B3    | Kommunikation mit EMS                   |
| 14    | DI1        | Signal zur Fernabschaltung              |
| 15    | N/A        | N/A                                     |
| 16    | СОМ        | 12V-Stromversorgung                     |

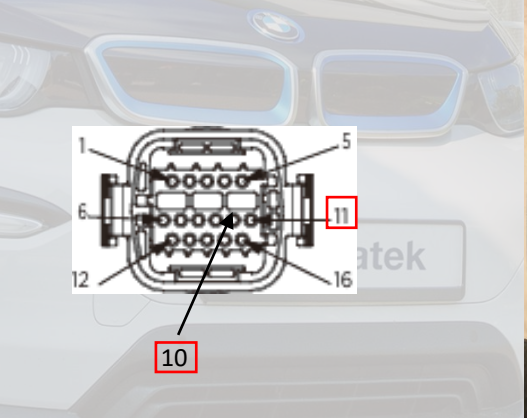

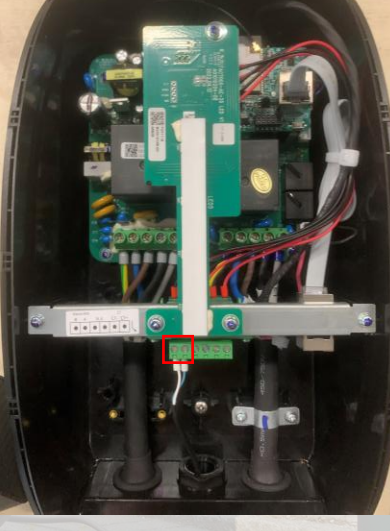

#### Wechselrichter

## 2. Schaltplan Übersicht mit Entratek Wallbox Power Dot Eco+

Voltage sampling wire N

RS485 wire

4

10

RS485-A

RS485-B

Wallbox PDE+

Ν

COM-10

COM-11

Inverter

#### A Danger: A Notice: Before making circuit connections, The grounding wires of the inverter, energy make sure all switches are turned off storage, and distribution box must be connected. to avoid danger. L1 L2 L3 0 Wallbox Breaker L1 L2 L3 N f Notice: SET ESC 👳 Please follow the instructions in the 7 4 table below to connect the smart ° 🐒 meter. Please confirm the meter LI LI LI N RCD \*8\* model you are using. L1 L2 L3 N RCD U U U N Breaker 25A 1, red 11 12 13 CT cable L1 L1 3, black Home load Breaker 25A 4, red 0 L2 CT cable L2 AC distribution box Smart Meter 6, black 7, red CT cable L3 L3 9, black 24 COM-8 0 RS485 wire Smart Meter Inverter 25 COM-9 Voltage sampling wire L1 2 L1 f Notice: Voltage sampling wire L2 5 L2 8 Smart Meter AC distribution box The RCD connected to the inverter's AC grid port L3 Voltage sampling wire L3 8 needs to be 300mA.(Please refer to local regulations)

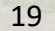

# 2. Schaltplan

#### Übersicht mit Wärmepumpe

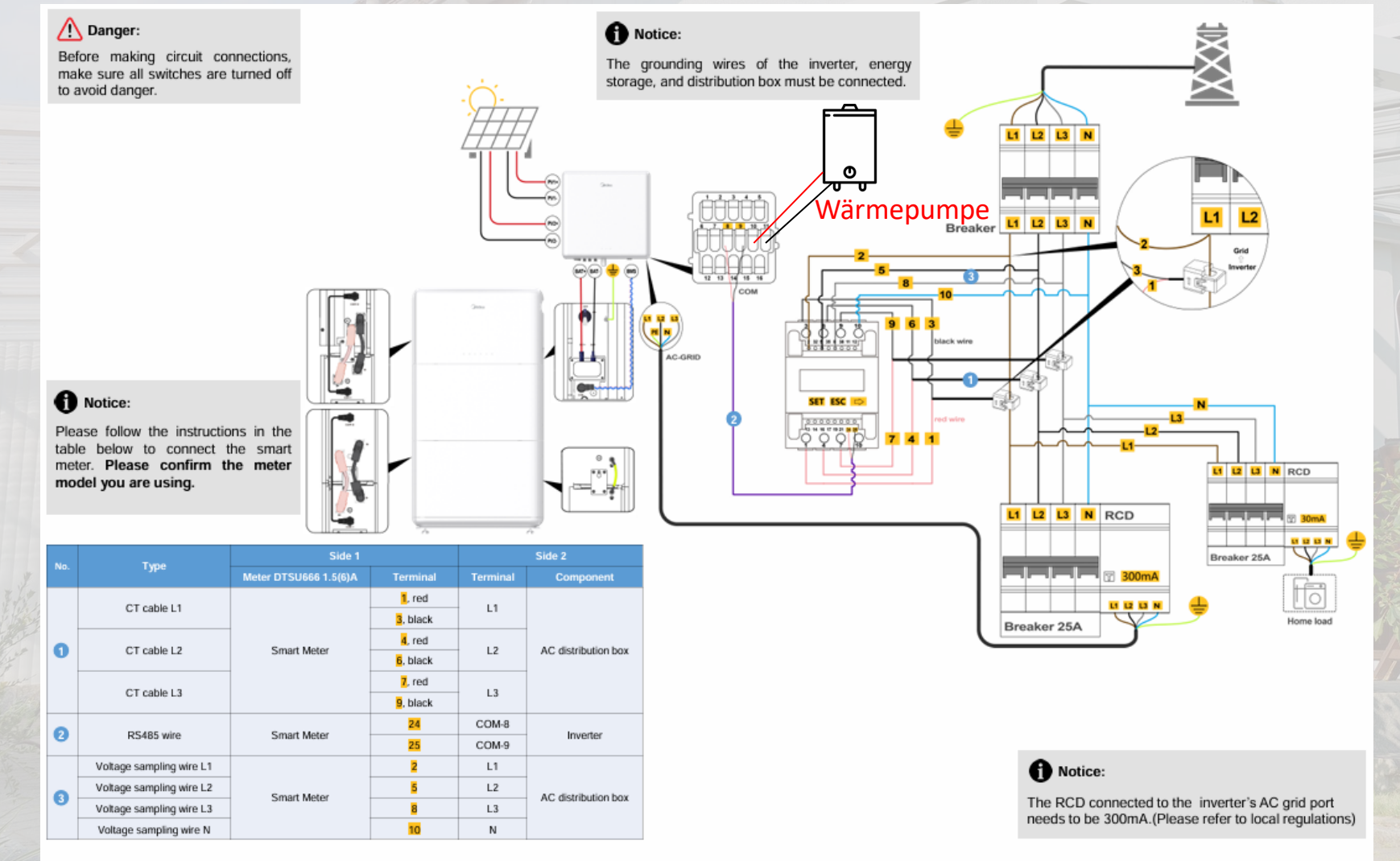

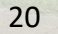

## 3. Smart Meter (wichtig!!!)

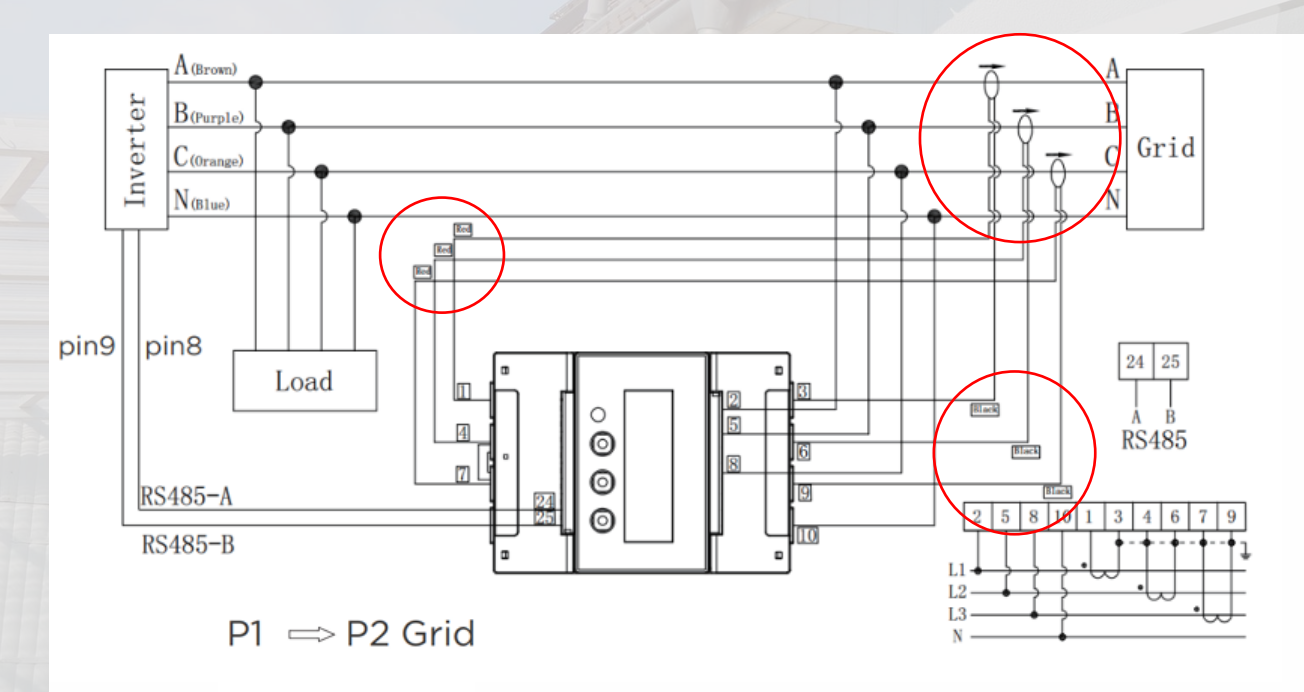

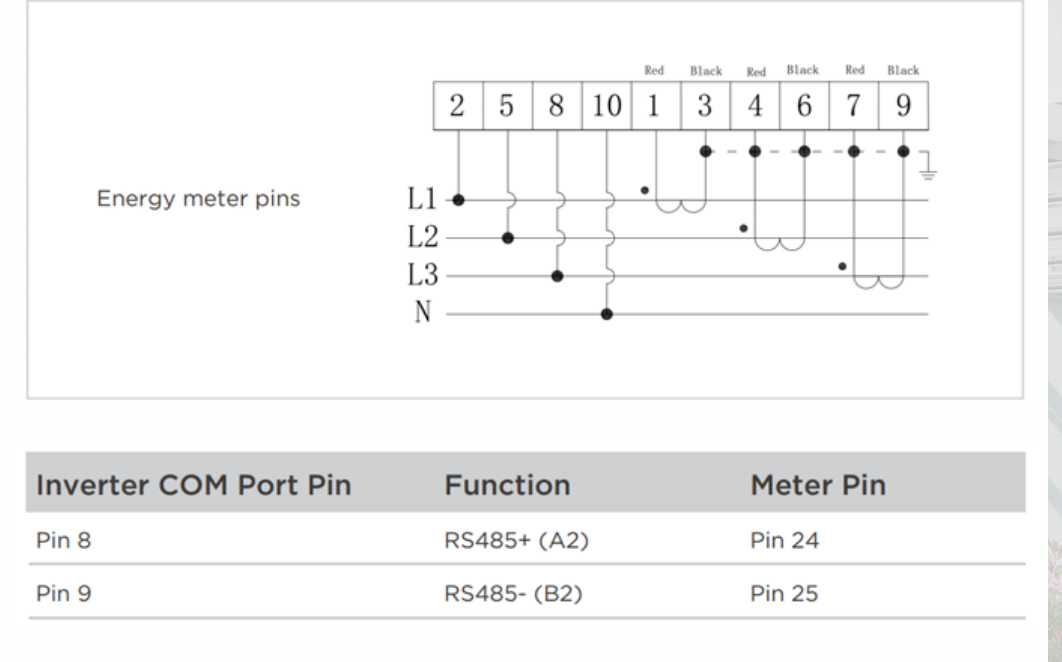

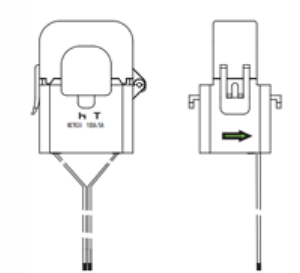

Hinweis: Es handelt sich um ein externen Smart Meter. Stellen Sie sicher, dass sich die CT-Klemme auf der richtigen Phase befindet.

Der Pfeil auf der Klemme sollte zum Netz zeigen.

# Inbetriebnahme

## Inbetriebnahme

- 1. Wechselrichter Konfiguration
- 2. Netzwerkkonfiguration
- 3. Wallbox Konfiguration (optional)
- 4. Checklist

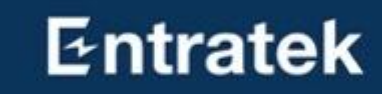

## Inbetriebnahme

#### Entratek

24

Link zum Video: https://www.youtube.com/watch?v=sQ5 HXuK 0Y

# 1. Wechselrichter Konfiguration

Entratek

Lösung1: goMSolar für Installateur

|             | an an an an an an an an an an an an an a  |
|-------------|-------------------------------------------|
| Page Record | Interior Annuale<br>Terre Fragmentational |

1. Scannen Sie den QR-Code oder suchen Sie im App-Markt nach **goMSolar**, um die neueste Version der Installateur-App herunterzuladen.

2. Füllen Sie die entsprechenden Felder aus, um ein neues Konto zu registrieren. Bitte geben Sie als Firmennummer "ENTOO1" ein.

## 1. Wechselrichter Konfiguration

Entratek

Lösung1: goMSolar für Installateur

| 2. Establish Bluetooth connection |                  |                 |
|-----------------------------------|------------------|-----------------|
| Acquireree Welcome Home1          | N3333_E4,2004477 | 100             |
|                                   |                  | Associate Paret |
| <u>a</u> <u>a</u> 2               |                  | Confirm         |

1. Stellen Sie sicher, dass die gesamte Verkabelung abgeschlossen ist, der WLAN-Dongle angeschlossen und das System eingeschaltet ist.

- 2. Tippen Sie auf das **Bluetooth**-Symbol in der oberen rechten Ecke der Homepage der goMSolar-App.
- 3. Klicken Sie auf das entsprechende Gerät und bestätigen Sie die Gerätebindung.

## 1. Wechselrichter Konfiguration

Entratek

#### Lösung1: goMSolar für Installateur

#### 3. Onboarding system in Quick settings

| Applance & Commun.                | sa are<br>C Deterated                  | aa area<br>Caaxii waxaya                              | an area                               | Exe<br>C Maintenance<br>Boney reamenance |
|-----------------------------------|----------------------------------------|-------------------------------------------------------|---------------------------------------|------------------------------------------|
| Appen Gint, an Appen Section 2014 |                                        | Indiana ENGOSED-PL >                                  | C C C C C C C C C C C C C C C C C C C | GMS on/off                               |
|                                   |                                        | One traggering (Fee) 00 fane phone time (100          | Naintenance                           | factory-read                             |
|                                   | Device Ref:<br>Drange Ref:<br>Mater RF | Time zone URC-0 1 Pendetern Time 2002/06/09 56/2000 1 |                                       | PE and read.                             |
|                                   | Dongle 01<br>Storage 05<br>Borlary 05  | Missenta (II-02 Panar, Ws)     V parameters           |                                       |                                          |
|                                   | Vec Vec                                | V2 Capacity Songi 200<br>V2 Capacity Songi 500        |                                       |                                          |
| 85 A C B A                        |                                        | Ond-Red parameters<br>Freed-in correct (#             | a A                                   |                                          |

1. Inbetriebnahme -> Schnelleinstellungen.

Das System überprüft die angeschlossenen Untergeräte. Bitte stellen Sie sicher, dass in der Geräteliste kein Gerät fehlt, und klicken Sie dann auf "Ja".

- 2. Netzcode, Installationsadresse&Zeit und PV-Kapazität.
- 3. Inbetriebnahme -> Wartung
- EMS-System einschalten.

## 2. Netzwerkkonfiguration

Lösung1: SmartHome für Kunde

| ~    | ×<br>Log |
|------|----------|
| Home | 12.1     |
|      | 0:       |
|      |          |

SmartHome download and register

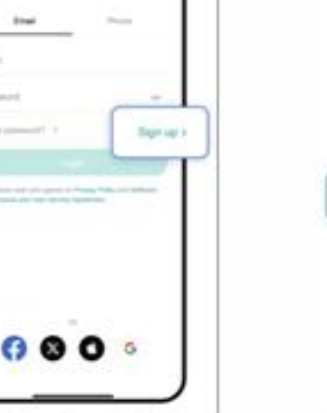

| SmartHome G D | ( in                                                                 |
|---------------|----------------------------------------------------------------------|
|               | Pesse have your device to<br>Snalae the device samp<br>Energy Nanage |
|               | E Res dese<br>State services and<br>Res des                          |
| • • • ×       |                                                                      |

Add EMS device in SmartHome

|                        | ٥    | C Pe                   |
|------------------------|------|------------------------|
| Alen                   |      | Auto Lipstein Deniar   |
| Carlos Carlos          |      | Provide la contra      |
| Every Dertoard         | - 14 |                        |
| More Tools             | S    | Paraling Simears       |
| Device Firmware Update | •    | Long 1                 |
| Page Lin               |      | 1. folia fecari adarte |
| Setings                |      | -                      |
|                        |      |                        |
| 0 0                    |      |                        |

Auto update function

- . Vor der Verwendung der App muss der Kunde die **SmartHome**-App herunterladen und ein Konto registrieren.
- 2. Handy mit Netzwerk verbunden und Bluetooth aktiviert ist. Halten Sie die Taste "Rest" in der Nähe des WLAN-Dongles gedrückt, bis die COM-LED zu blinken beginnt. Das Gerät kann dann in der SmartHome-App gesucht werden. Fügen Sie das Gerät dann zu SmartHome hinzu.
- 3. Nachdem das Gerät hinzugefügt wurde, aktivieren Sie bitte "Automatisches Update", um zukünftige Firmware-Updates zu erhalten.

## 3. Wallbox Konfiguration(optional) Lösung1: Entratek Power Dot Eco+

- 1. Verbinden das Handy mit dem Hotspot, das von Wallbox erstellt wird.
- 2. Melden in Konfigurationsoberfläche an (192.168.4.1)
- 3. Geben Sie den PIN-Code ein. (Die PIN-Code finden Sie an Benutzerhandbuch)

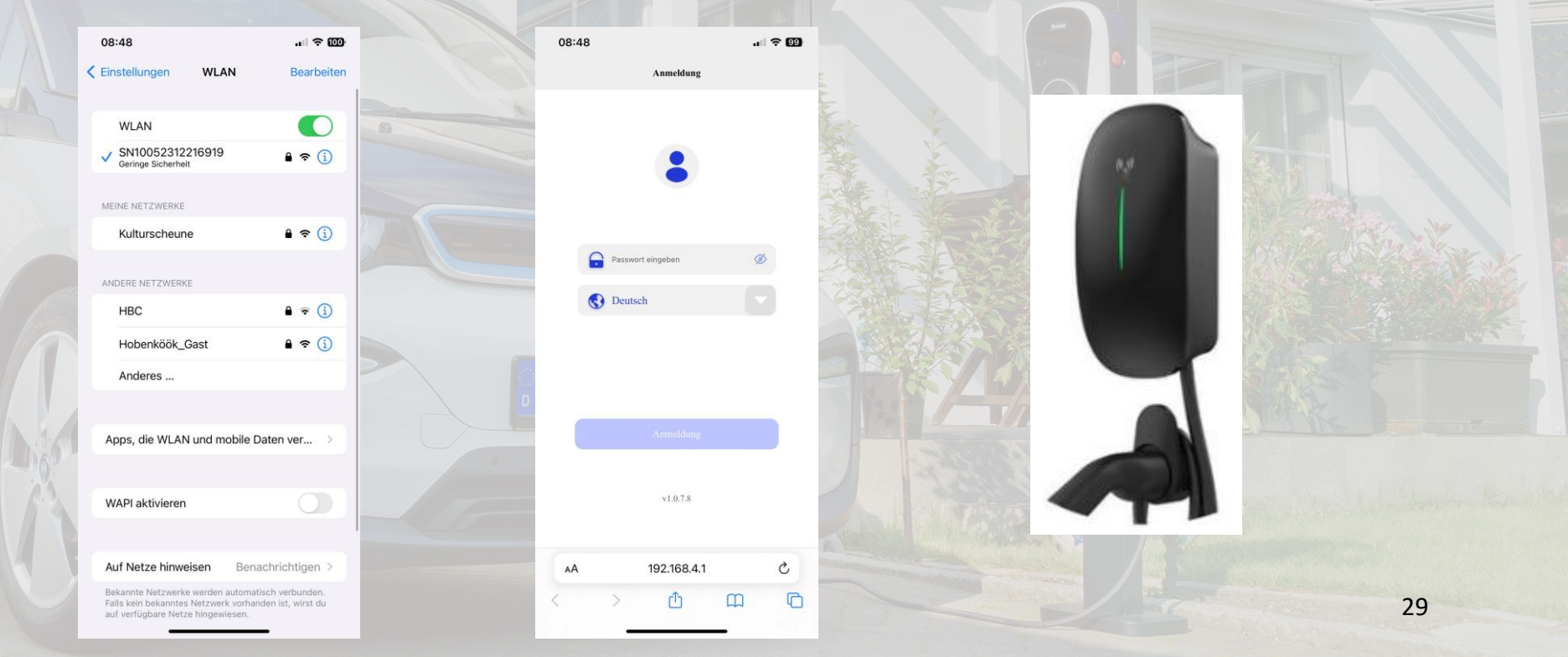

# 3. Wallbox Konfiguration(optional)

Lösung1: Entratek Power Dot Eco+

4. Wählen Sie bei Betriebmodus "EMS"

- 5. Geben Sie 485-Adresse "12" ein
- 6. Nach dem automatischen Neustart der Wallbox ist die Konfiguration abgeschlossen.

Hinweis: Bei fehlerhaften Eingaben oder nicht korrekt angeschlossenem Kommunikationskabel wird die Wallbox später in goMsolar nicht gefunden.

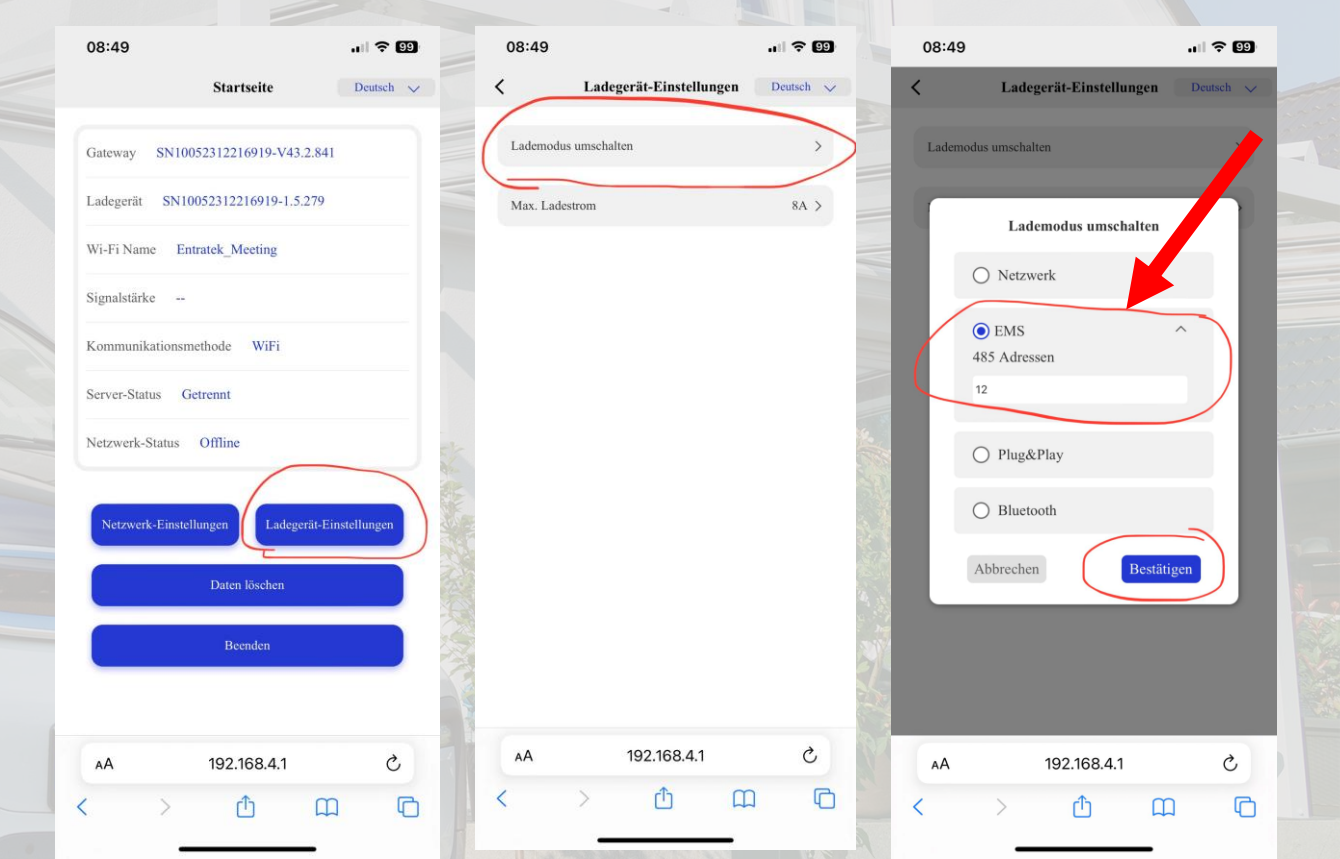

# 3. Wallbox Konfiguration(optional)

Lösung1: Konfiguration in goMSolar

#### 1. Bitte wählen Sie "Schnelleinstellungen"

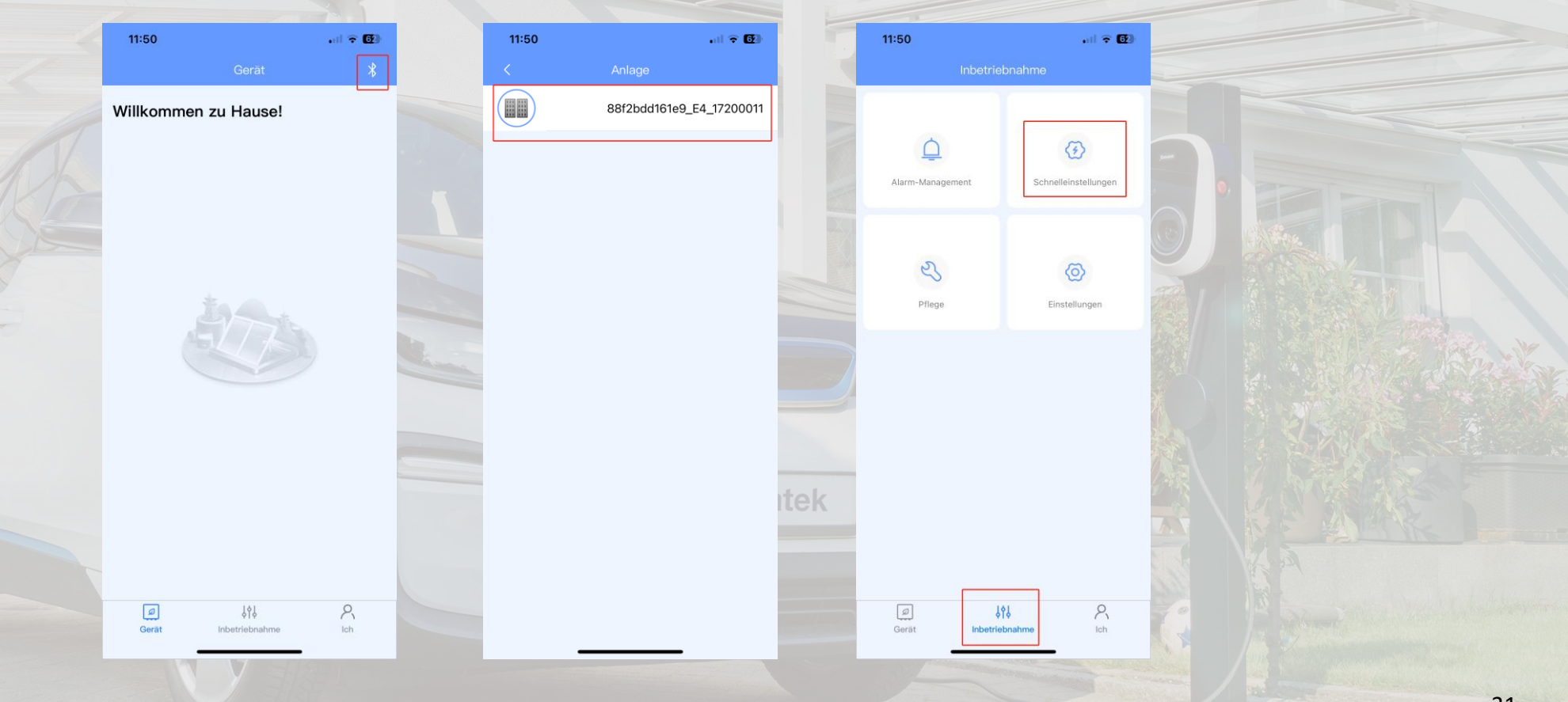

# 3. Wallbox Konfiguration(optional)

Lösung1: Konfiguration in goMSolar

2. Klicken Sie bitte auf das Pluszeichen, um ein Gerät hinzuzufügen und wählen Sie den Gerätetyp als Ladegerät aus.

3. Bitte geben Sie 12 in die Modbus-Adresse ein.

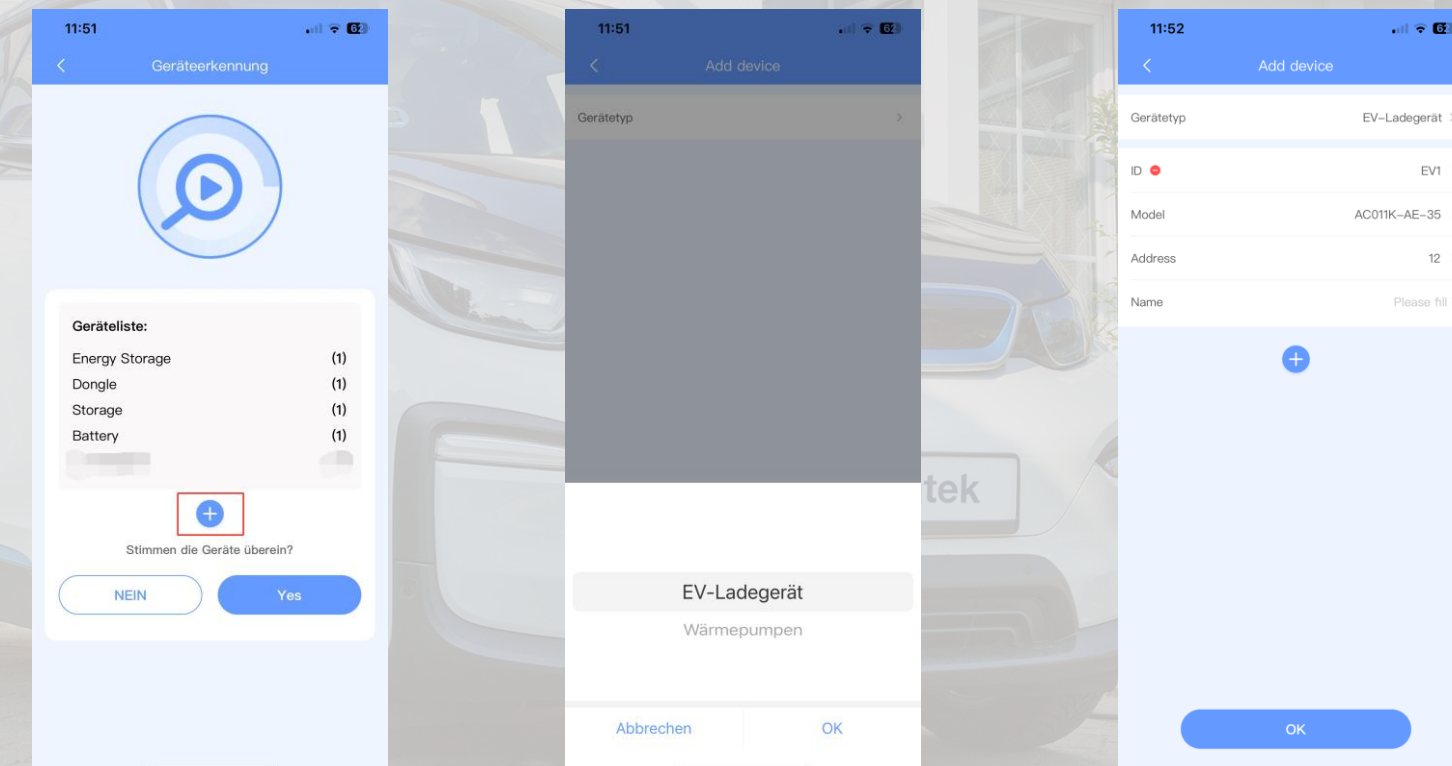

Entratek

32

#### 33

# 3. Wallbox Konfiguration(optional)

11:51

Energy Storag

Storage

Battery EV Charc . II 🕆 🖸

Lösung1: Konfiguration in goMSolar

4. Wenn ein Ladegerät in der Geräteliste erscheint, bedeutet dies, dass das System die Wallbox erkannt hat. Anschließend können Sie den Betriebsmodus und den maximalen Ladestrom der Wallbox einstellen.

- Fast Charge: Normaler Ladevorgang, der Ladevorgang erfolgt mit dem eingestellten maximalen Ladestrom.
- Solar Charge: PV-Überschussladen. Der Ladevorgang erfolgt auf Basis des Überschussstroms.

Hinweis: Die Einrichtung kann vom Kunden auch selbst später im SmartHome vorgenommen werden.

| 11:53 7                                | . il 🕈 🔂                 |
|----------------------------------------|--------------------------|
| < Schnelleinst                         | tellungen                |
| PV-Parameter                           |                          |
| Leistung PV-Strang 2 (kWp)             | 0.00                     |
| Netzgekoppelte Parameter               |                          |
| Einspeisungssteuerung                  |                          |
| Grenzwertste<br>uerung                 | total >                  |
| Maximale Einspeiseleistung (k          | W) 10.000                |
| ESS-Parameter                          |                          |
| Ladesteuerung vom Netz                 |                          |
| Maximale Ladeleistung vom N            | etz (kW) 5.000           |
| Steuerungsmod Maximiz<br>us einstellen | ze PV Self-consumption > |
| EV Charger Parameters                  |                          |
| Device ID                              | EV1                      |
| Mode                                   | Fast Charge >            |
| Maximum charging current(A)            | 16.0                     |

Überprüfung der Geräteliste

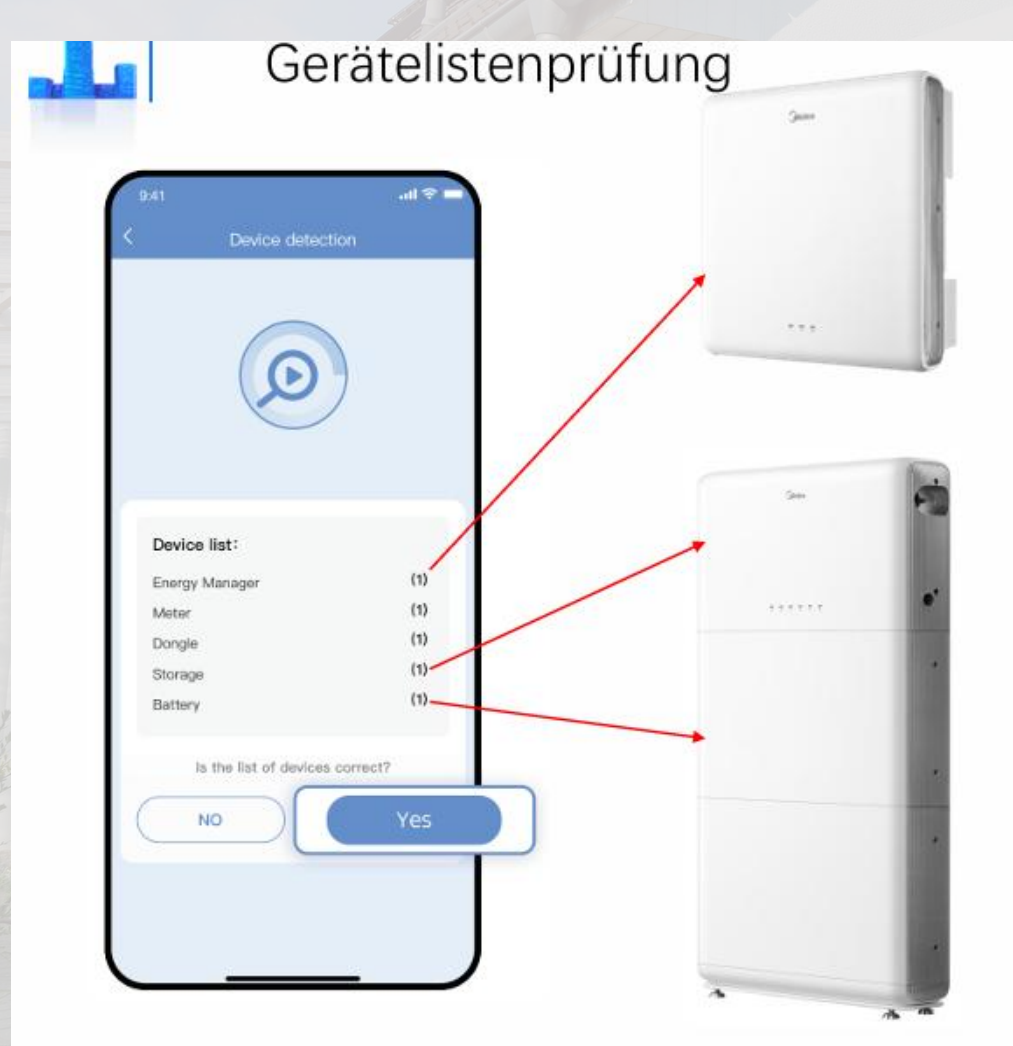

### Entratek

Überprüfen Sie, ob alle Geräte in der Geräteliste aufgeführt sind. Insbesondere das Smart Meter.
Überprüfen Sie die Batterienummer (5 kWh:1, 10 kWh:2 usw.).

34

Überprüfung der Verkabelung, Schalterauswahl und Backup

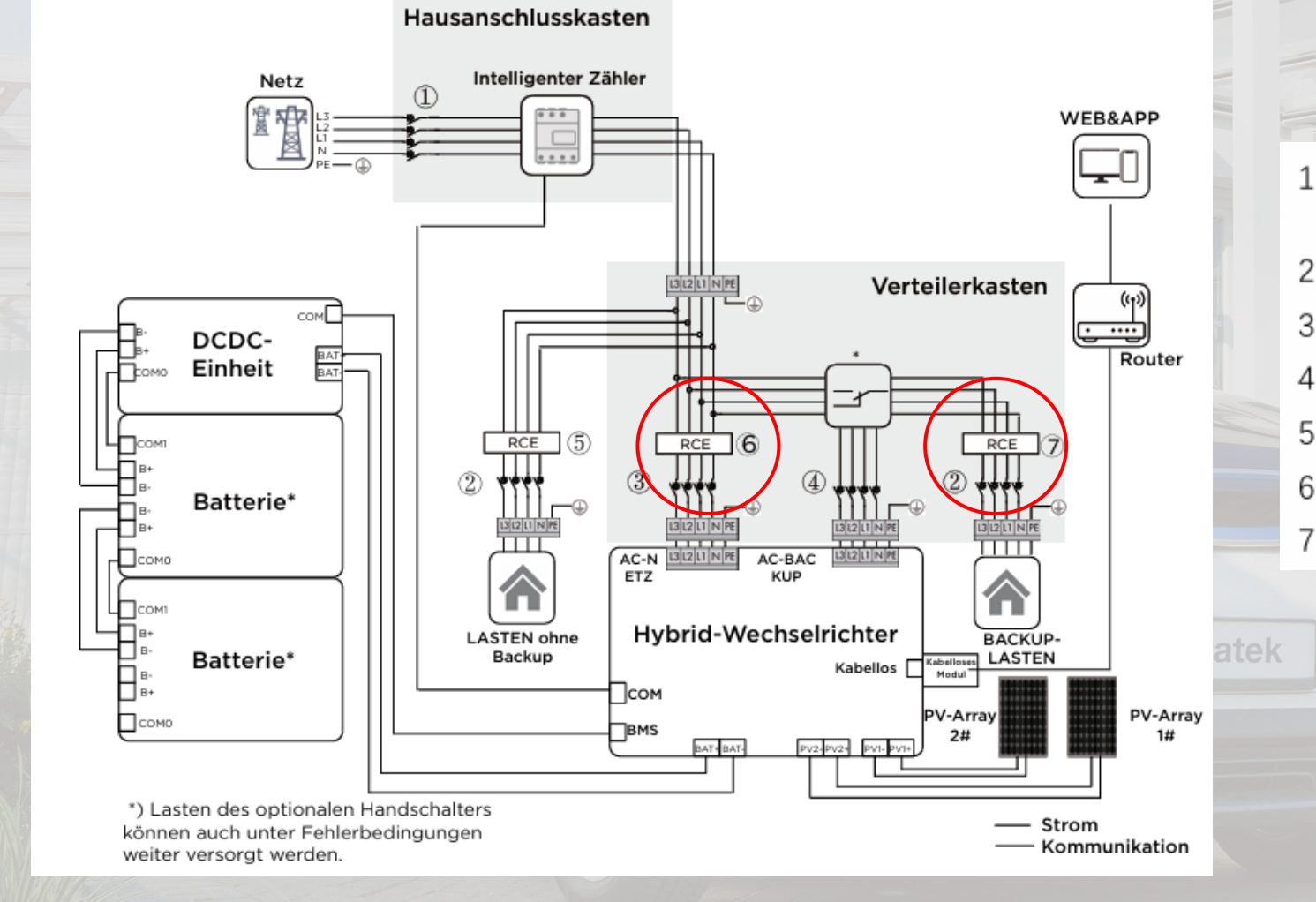

| Abhängig von den Haushaltslasten und der<br>Wechselrichterkapazität |
|---------------------------------------------------------------------|
| Hängt von der Belastung ab                                          |
| 32 A/400 V AC-FI-Schutzschalter                                     |
| 25 A/400 V AC-FI-Schutzschalter                                     |
| 30 mA FI-Schutzschalter                                             |
| 300 mA FI-Schutzschalter                                            |
| 30 mA FI-Schutzschalter                                             |
|                                                                     |

Überprüfung der Verkabelung, Schalterauswahl und Backup

#### **Falsches Beispiel:**

Back-up wurde fälschlicherweise mit einem dreipoliger LS-Schalter eingebaut.

Die richtige Wahl ist ein vierpoliger LS-Schalter.

#### Überprüfung der Smart Meter

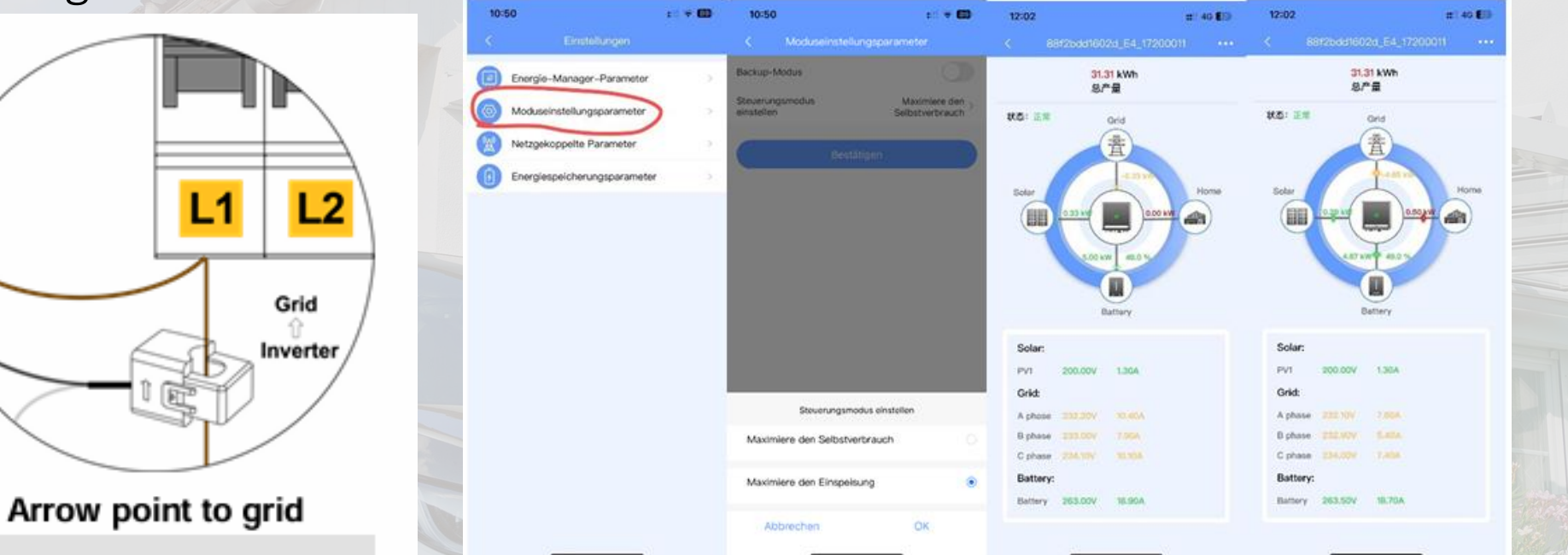

Der Pfeil des Stromwandlers zeigt zum Netz.

Anmerkung: Einstellungen -> Inbetriebnahme -> Moduseinstellungsparameter -> Maximiere die Einspeisung

Wenn der Smart Meter vollständig richtig verkabelt ist, wird die **Batterie zurück ins Netz** entladen. Wenn der Batteriestrom zu diesem Zeitpunkt nicht ins Netz zurückgespeist wird, aber eine große Last vorliegt, liegt ein Problem mit der Verkabelung vor.

#### Überprüfung der SmartHome

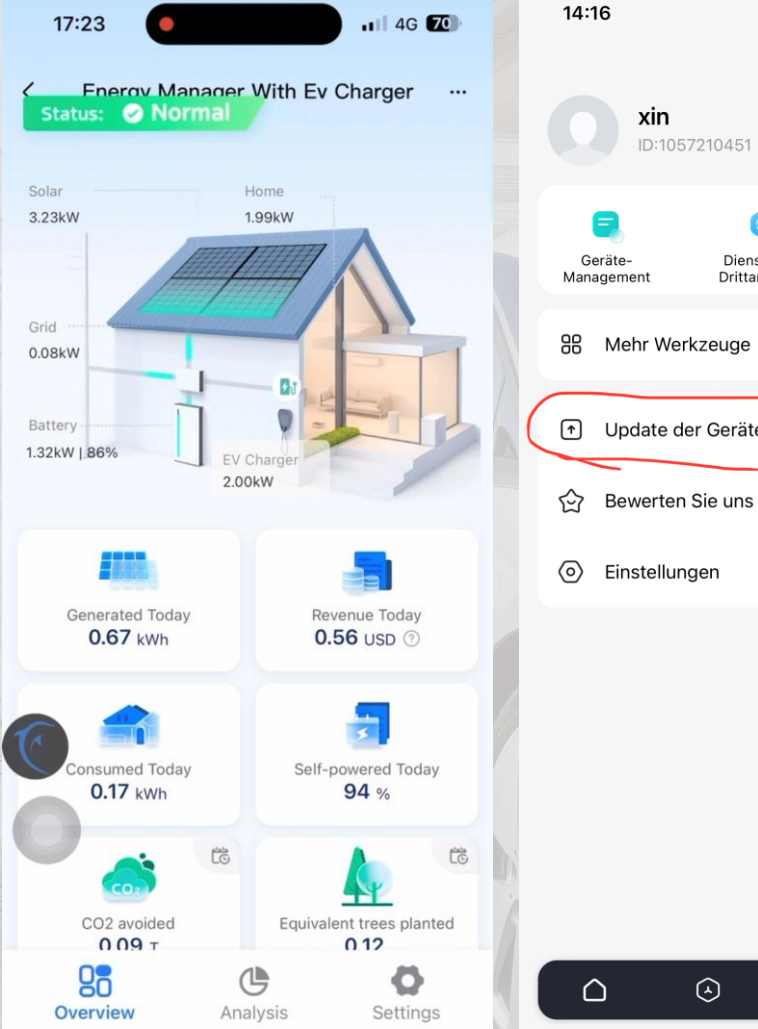

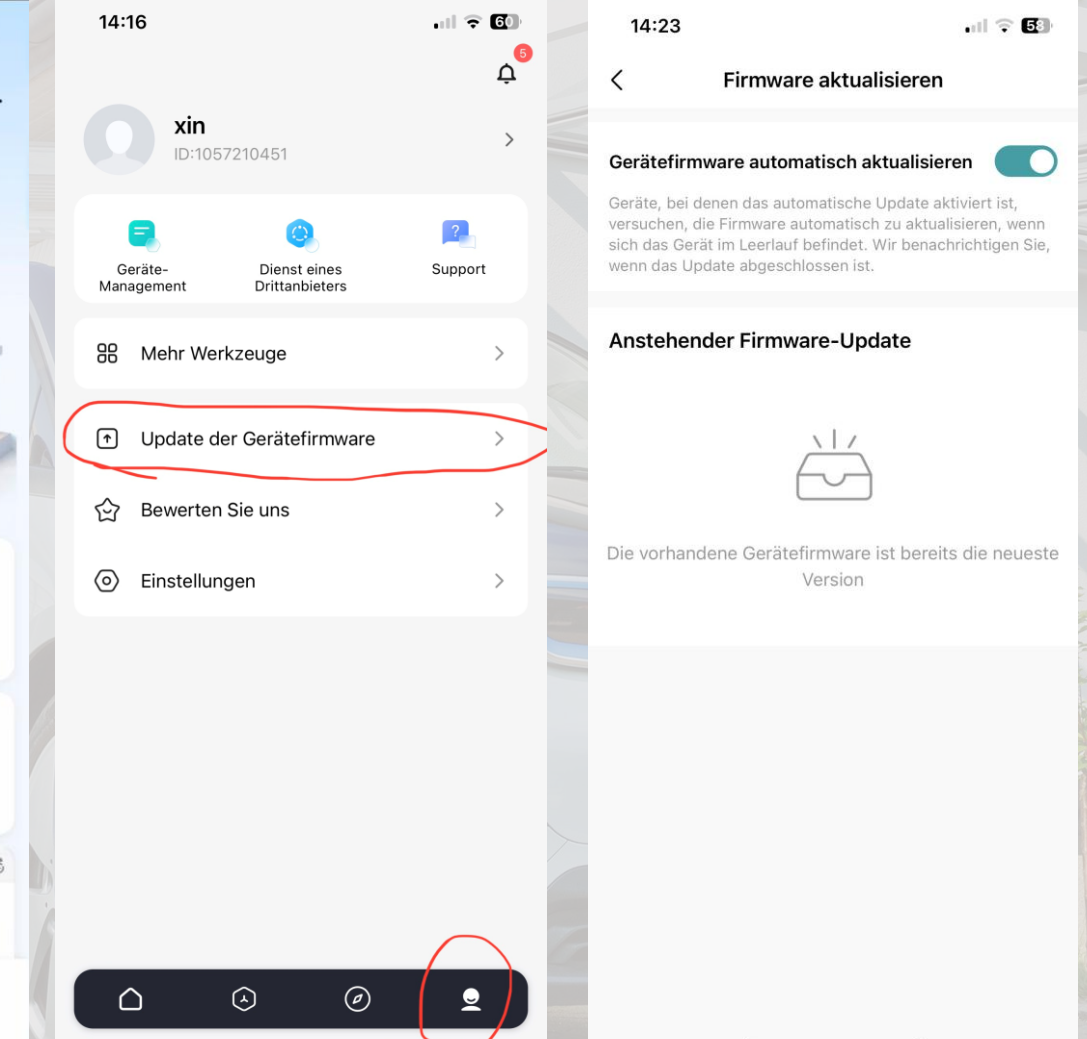

#### Entratek

Überprüfen Sie, ob die App des Kunden normal angezeigt wird und ob das automatische Firmware-Upgrade aktiviert ist.

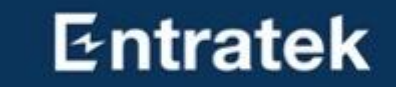

# Fehlerbehebung

## Fehlerbehebung

#### Das Problem kann über goMSolar ermittelt werden.

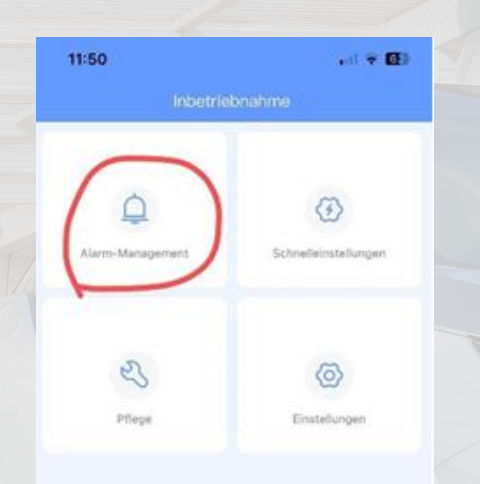

Inbetriebnahme -> Alarm-Management

Mögliche Fehlermeldungen:

- 1. Phasenfolgefehler
- 2. Relaisfehler
- 3. Kommunikationsfehler
- 4. Geräteliste fehlt

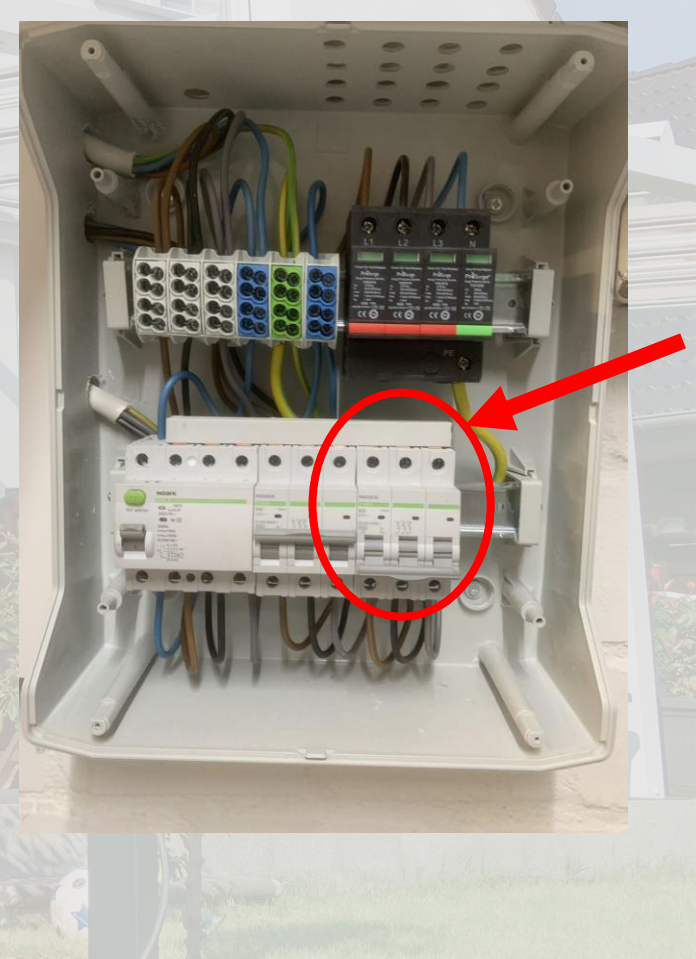

# FAQ bei Installation und Inbetriebnahme

| NEIN. | Frage                                                                                                    | Mögliche Ursache                                                                                | Lösung                                                                                                    |  |  |
|-------|----------------------------------------------------------------------------------------------------|-------------------------------------------------------------------------------------------------|----------------------------------------------------------------------------------------------------|--|--|
| 1     | Wechselrichter-AC-Leuchte leuchtet rot,<br>"Phasenfolgefehler" wird auf dem goMsolar- Alarm<br>angezeigt     | Die AC-Netzausgangskabel<br>sind in der falschen<br>Phasenfolge angeschlossen                   | Tauschen Sie die Verbindung zweier beliebiger<br>stromführender Leitungen entweder am AC-Ausgang<br>des Wechselrichters oder am Verteilerkasten aus.                                                                                                    |  |  |
| 2     | Es gibt keinen Zähler auf der goMsolar- Geräteliste                                                          |                                                                                                 | <ol> <li>Überprüfen Sie die Zähleradresse, sie sollte auf 3<br/>eingestellt sein</li> <li>Überprüfen Sie das Zählerstromverhältnis, es sollte</li> </ol>                                                                                                    |  |  |
| 3     | Die gesamte Leistung des Energieflussdiagramms beträgt<br>0,00 W.                                            | Feleska Smart Mater                                                                             | <ol> <li>20 betragen</li> <li>3. Überprüfen Sie die Baudrate des Messgeräts, sie<br/>sollte 9600 betragen</li> </ol>                                                                                                    |  |  |
| 4     | Die Kraftflussrichtung des Energieflussdiagramms stimmt<br>nicht mit der tatsächlichen Situation überein     | Falsche Smart Meter-<br>Installation                                                            | <ol> <li>Überprüfen Sie die<br/>Kommunikationskabelverbindung</li> <li>Überprüfen Sie, ob die CT-Klemmen auf der richtigen<br/>Phase sind. Der Pfeil auf dem CT sollte auf das Netz<br/>zeigen</li> <li>Schnelles Einstellen erneut durchführen, sicherstellen,<br/>dass das Messgerät in der Geräteliste ist, und prüfen, ob<br/>alles normal ist</li> </ol> |  |  |
| 5     | Es gibt keine Batterie auf der goMsolar Geräteliste,<br>Im Energieflussdiagramm ist keine Batterie vorhanden | Falsche Verbindung des<br>Kommunikationskabels<br>zwischen Leistungsmodul und<br>Wechselrichter | <ol> <li>Überprüfen Sie, ob die Kommunikationskabel von<br/>Batterie und Wechselrichter richtig und sicher<br/>angeschlossen sind.</li> <li>Schnelles erneutes Einstellen</li> </ol>                                                                                                    |  |  |
| 6     | Die Batterienummer in der Geräteliste ist nicht korrekt                                                      | Falsche Verbindung des<br>Batterie-Batterie-<br>Kommunikationskabels                            | <ol> <li>Überprüfen Sie, ob die Kommunikationskabel<br/>zwischen den Batterien richtig und sicher<br/>angeschlossen sind.</li> <li>Schnelles erneutes Einstellen</li> </ol>                                                                                                    |  |  |

# WEB - Überwachung

#### https://energy.mhelios.com/

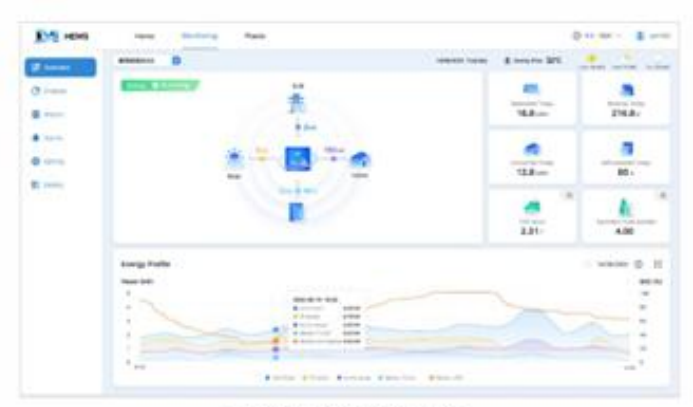

Energieübersicht Echtzeit-Betriebsstatus des Energiesystems und Schlüsselindikatoren

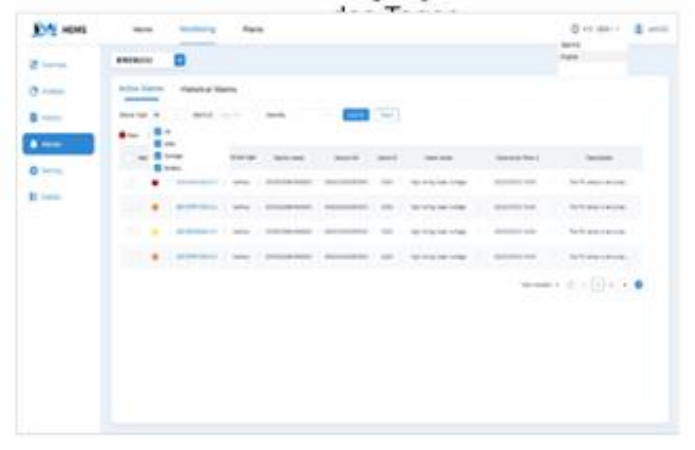

Alarmliste Geräteausfälle rechtzeitig lokalisieren und Lösungen bereitstellen

|     | PV Data        |       | Reforty Date                 |        | preten.                |   |
|-----|----------------|-------|------------------------------|--------|------------------------|---|
| u u | 101.0004       | 1.000 | 446                          | 86     | time prace in colours  | - |
|     | The barrent    | 100   | Charge are decrease prom-    | 1.10   | this is a first of the | - |
|     | The later      | -     | Test Autors a test           | 41.100 | and property and page  | - |
| -   | 1000           |       | Arrest uningr                | ***    | Internet Corner        |   |
| 1   | and here       | 1.000 | Automation in the local data | 10.0   | with physics in commit |   |
|     | All free       | -     |                              |        |                        | - |
|     | Tang Ali Muser |       |                              |        | and instance.          |   |
|     |                |       |                              |        | from taken             |   |
|     |                |       |                              |        |                        |   |
|     |                |       |                              |        |                        |   |
|     |                |       |                              |        |                        |   |
|     |                |       |                              |        |                        |   |

Echtzeitüberwachung Wichtige Echtzeit-Detaildaten von Energiegeräten für die

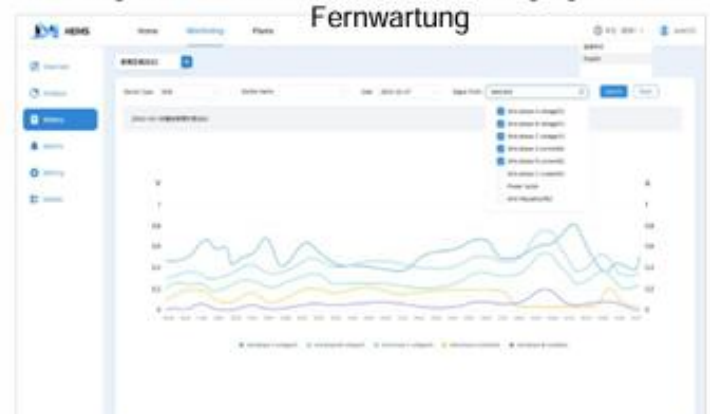

Historische Daten Historische Daten helfen bei der Analyse der Fehlerursachen

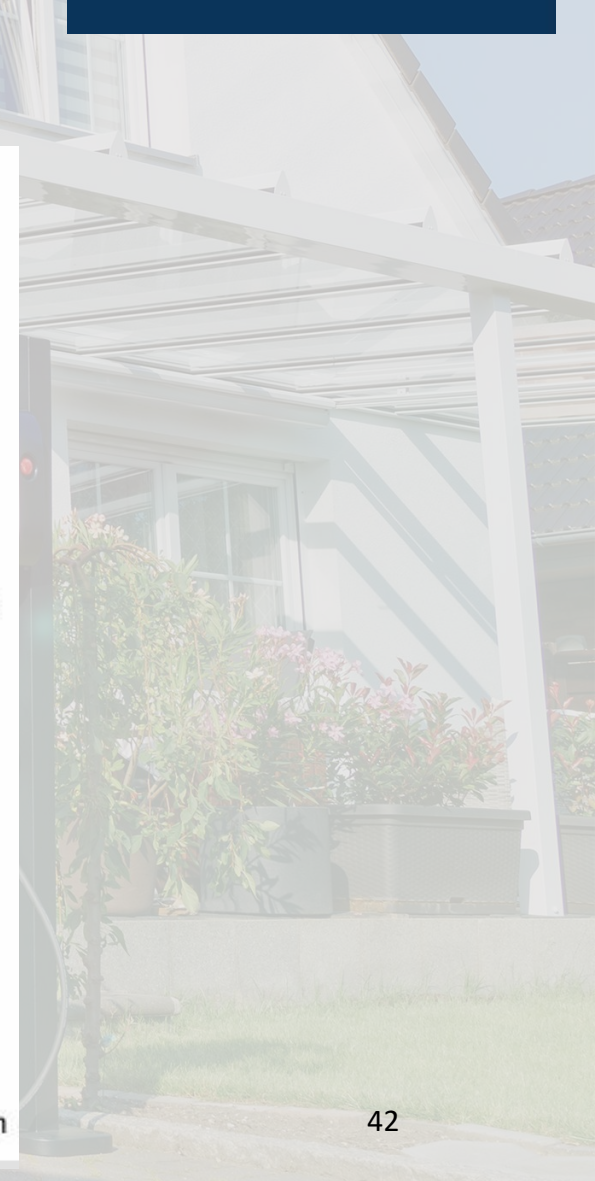

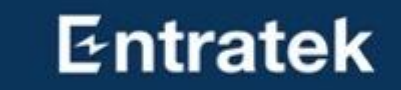

# Fragen?

# Lösung2: Midea + Smartqube + Bidi Wallbox + Wärmepumpe

# Die Installation und Inbetriebnahme des Midea-Systems in Lösung2 ist die gleiche wie in Lösung1

## 1. Produkteinführung

Entratek Wallbox Power Dot Fix Entratek EMS Smartqube

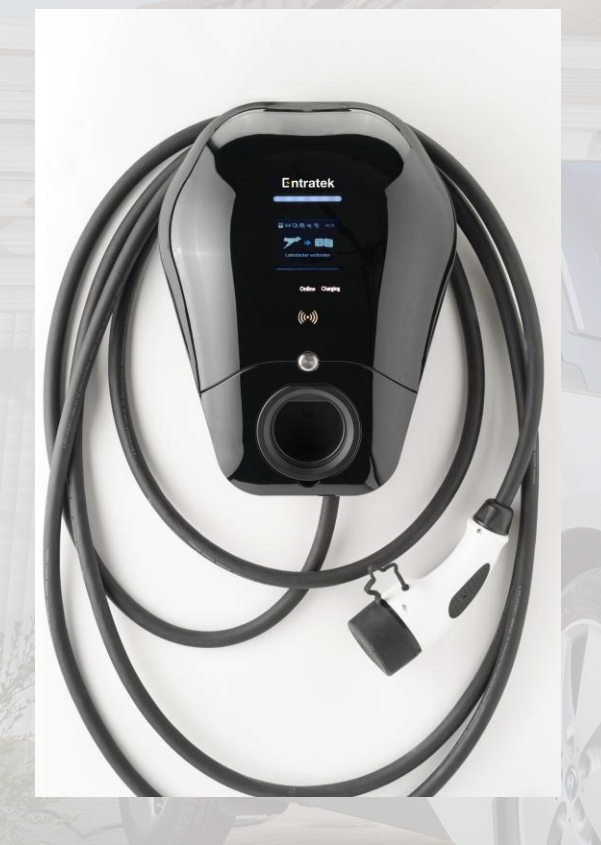

#### Sicher

- Integrierte Fehlerstromerkennung: DC 6mA
- OCPP 1.6J und OCPP 2.0.1

#### **Intelligente Steuerung**

- Smartes Laden durch APP
- Zugang über APP oder Plug&Play

#### **Flexibler Einsatz**

- Kommunikation über WLAN / LAN / 4G
- Überschussladen
- Bidirektional-Ready möglich

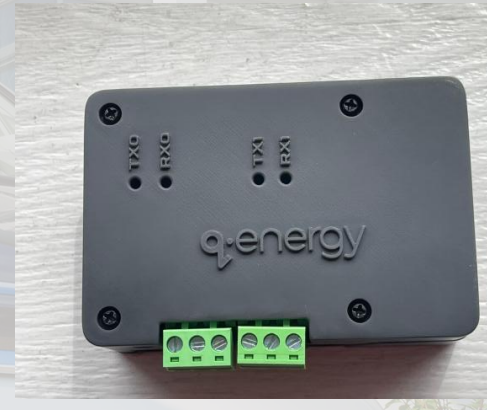

#### Entratek

### Entratek

#### **Highlights:**

- Effizienzsteigerung
- Kosteneinsparungen: dynamische Stromtarif
- Optimierung der Nutzung erneuerbarer Energien
- Netzstabilität
- Flexibilität und Anpassungsfähigkeit
- Komfort und Bequemlichkeit
- Umweltfreundlichkeit
- Datenerfassung und Analyse

## 2. Schaltplan

Lösung2: Kommunikationsverkabelung der Smartqube

#### Aufbau der Kommunikationskabel zwischen Wechselrichter und Smartqube

- Wechselrichter: Schnittstelle COM12 und COM13
- Smartqube Kanal 1: RS485-1-A und RS485-1-B
- COM12 mit RS485-1-A verbinden und COM13 mit RS485-1-B verbinden

| Definition | Funktion                                                                                                    |
|------------|----------------------------------------------------------------------------------------------------|
| D01-       | Trockene Kontakte der Laststeuerung                                                                                                    |
| N/A        | N/A                                                                                                    |
| DO1+       | Trockene Kontakte der Laststeuerung                                                                                                    |
| N/A        | N/A                                                                                                    |
| RS485A1    | Kommunikation mit intelligenten Zählern                                                                                                    |
| RS485B1    | Kommunikation mit intelligenten zahlern                                                                                                    |
| RS485A2    |                                                                                                    |
| RS485B2    | Kommunikation mit warmepumpe                                                                                                    |
| RS485A3    | Kenneuriketien mit EMC                                                                                                    |
| RS485B3    | Kommunikation mit EMS                                                                                                    |
| DI1        | Signal zur Fernabschaltung                                                                                                    |
| N/A        | N/A                                                                                                    |
| СОМ        | 12V-Stromversorgung                                                                                                    |
|            | Definition<br>DO1-<br>N/A<br>DO1+<br>N/A<br>RS485A1<br>RS485A1<br>RS485A2<br>RS485A2<br>RS485A2<br>RS485B2<br>RS485B3<br>DI1<br>N/A<br>COM |

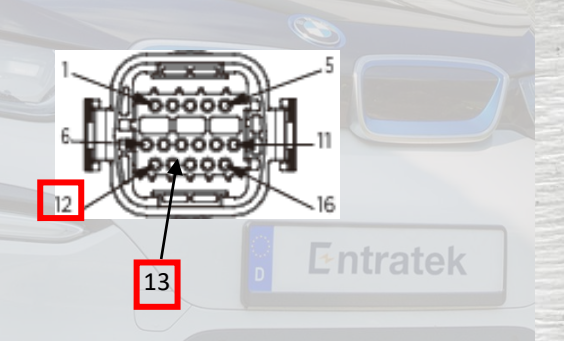

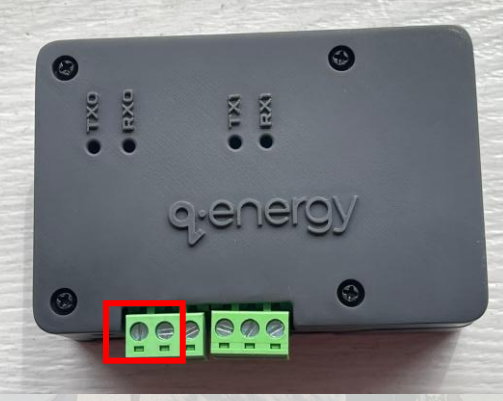

Wechselrichter

Smartqube

## 2. Schaltplan Lösung2: Übersicht mit Smartqube

RS485-B

COM-13

#### A Danger: A Notice: $\overline{\mathbf{x}}$ Before making circuit connections, The grounding wires or the invertee energy storage, and distribution box must be connected. make sure all switches are turned off to avoid danger. .... L1 L2 L3 N L1 L2 L3 N L1 L2 Breaker Grid ...... f Notice: SET ESC 👳 00000000 Please follow the instructions in the table below to connect the smart ° 3 meter. Please confirm the meter LI LI LI N RCD 101 model you are using. -, ÷ L1 L2 L3 N RCD U U U N Breaker 25A Meter DTSU666 1.5(6)A Component 1, red L1 L2 L3 N CT cable L1 1.1 3, black Breaker 25A 4, red ิด CT cable L2 Smart Meter L2 AC distribution box 6. black 7, red CT cable L3 L3 9, black 24 COM-8 2 RS485 wire Smart Meter Inverter 25 COM-9 Voltage sampling wire L1 2 L1 A Notice: Voltage sampling wire L2 L2 5 6 Smart Meter AC distribution box The RCD connected to the inverter's AC grid port Voltage sampling wire L3 8 L3 needs to be 300mA.(Please refer to local regulations) 10 Voltage sampling wire N Ν RS485-A COM-12 4 RS485 wire Smartqube Inverter

# 2. Schaltplan

Lösung2: Übersicht mit Smartqube und weitere Geräte

### Entratek

49

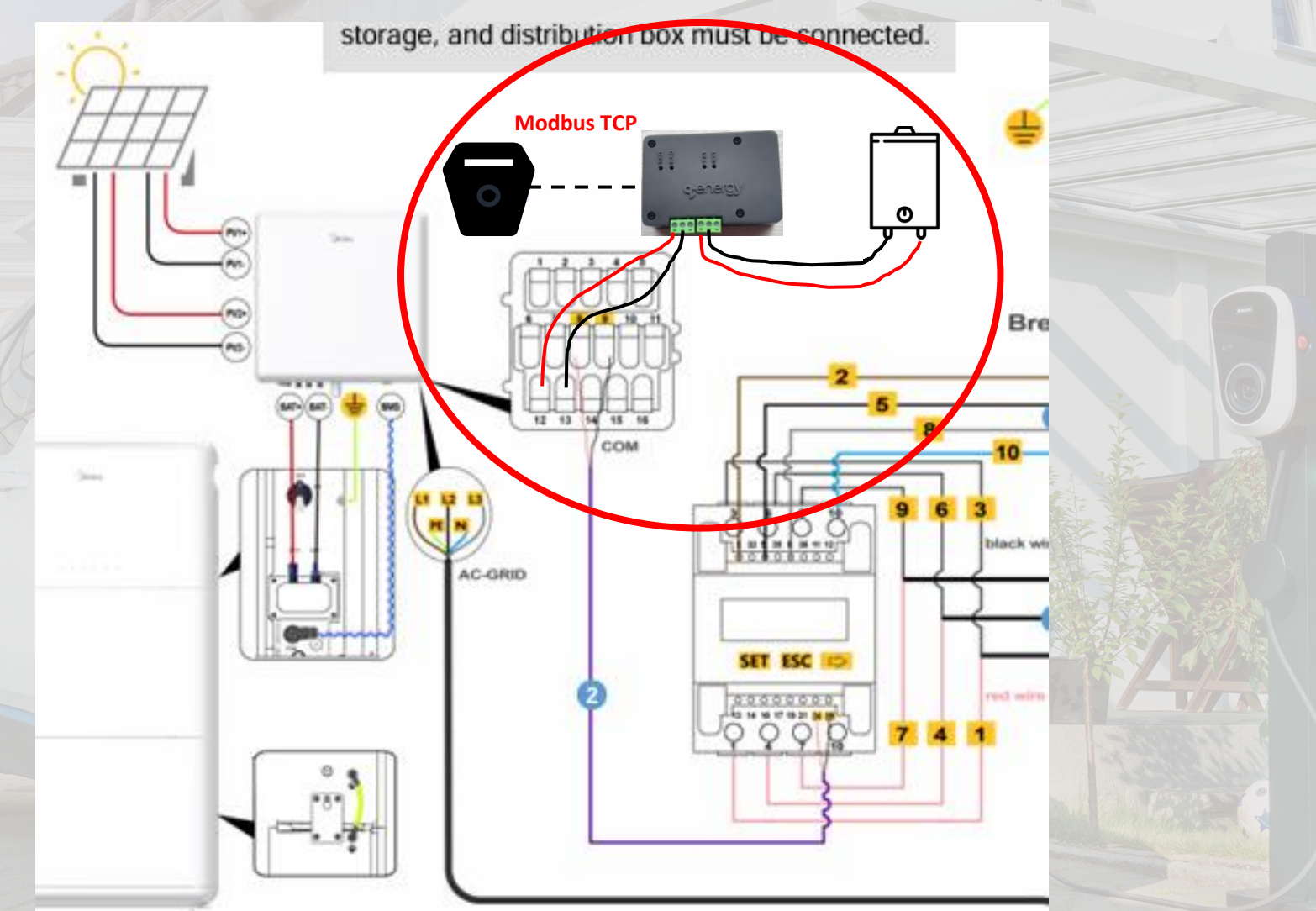

# 3. Smartqube Konfiguration

- 1. Bitte verbinden Sie den **Smartqube** über LAN(empfohlen) oder WLAN mit dem Netzwerk.
- 2. Verbinden Sie zunächst Ihren Computer mit dem lokalen Netzwerk.
- 3. Melden Sie sich auf der Konfigurationsseite an. (<u>http://rock-3c/auth/login/</u>)
- 4. Melden Sie sich bei **Ihrem Konto** an und geben Sie die **Seriennummer des Smartqubes** ein. <u>(Um ein Konto zu registrieren, wenden Sie sich bitte an</u> <u>Entratek)</u>
- 5. Gerät hinzufügen

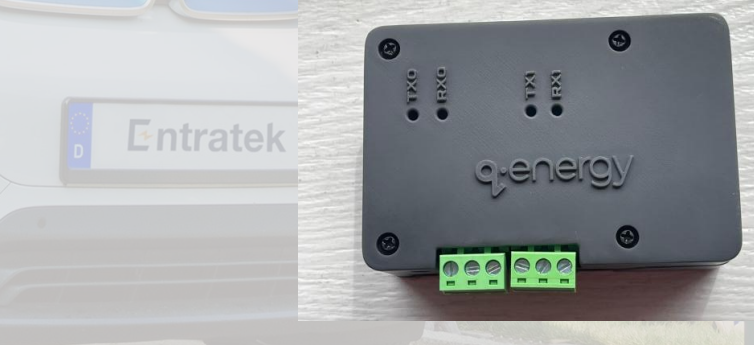

## **3. Smartqube Konfiguration** Lösung2: Lan

Schließen Sie einfach das LAN-Kabel an den Smartqube an und der Smartqube verbindet sich automatisch mit dem Netzwerk.

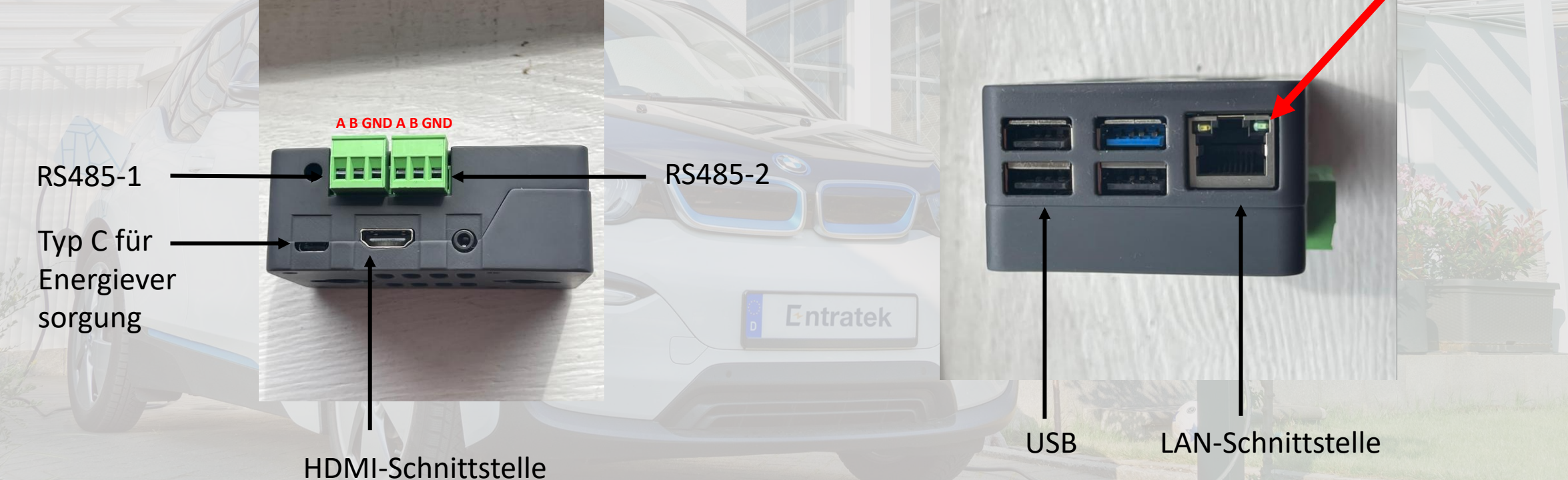

## 3. Smartqube Konfiguration Lösung2: Wlan

Wenn Sie **Smartqube** mit **WLAN** verbinden möchten, befolgen Sie bitte die folgenden Schritte, um es zu konfigurieren. Wenn Sie **Smartqube** per **Lan**-Kabel mit dem Netzwerk verbinden möchten, dann können Sie direkt zu Seite 13 springen.

1. Bitte verbinden Sie das WLAN Ihres Computers mit dem Hotspot des Smartqube.

← Wi-Fi

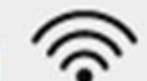

Smartqube-Hub Connected, open

Disconnect

(i)

## 3. Smartqube Konfiguration Lösung2: Wlan

 2. Öffnen Sie den Webbrowser und fügen Sie in Chrome diesen Link ein: 192.168.4.1/setting Bitte beachten Sie, dass im folgenden Bild der Netzwerkstatus "Offline" anzeigt..
 3. Bitte wählen Sie die WIFI-Option, die Sie zum nächsten Schritt weiterleitet.

| <b>q</b> ∙e∩ergy |                            |               |              |
|------------------|----------------------------|---------------|--------------|
| Configure        |                            |               |              |
|                  |                            | Network statu | s + Office   |
|                  |                            |               |              |
|                  |                            |               |              |
|                  |                            |               | A MAR DEPART |
|                  | Select device to configure |               |              |
|                  |                            |               |              |
|                  |                            |               |              |
| 12               |                            |               |              |
|                  |                            |               |              |
| 12               |                            |               |              |

## **3. Smartqube Konfiguration** Lösung2: Wlan

4. Wählen Sie bitte "**Scan**" auf dem Bildschirm aus, um nach allen verfügbaren WLAN-Netzwerken in Ihrer Umgebung zu suchen.

#### **q**•e∩ergy

#### Configure

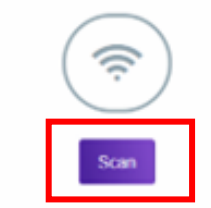

#### Wifi available

No wifi available

## **3. Smartqube Konfiguration** Lösung2: Wlan

5. Wählen Sie bitte genau das erforderliche WLAN aus (vorzugsweise das erste, falls Sie Duplikate finden). Die SSID wird automatisch ausgewählt, sobald Sie das WLAN ausgewählt, das Kennwort eingegeben und auf "Save" geklickt haben.

| -                                                                                                    | <b>q</b> ∙e∩ergy                                                                                                    |  |
|----------------------------------------------------------------------------------------------------|----------------------------------------------------------------------------------------------------|--|
| V                                                                                                    | /ifi Scanner                                                                                                    |  |
|                                                                                                    | Re-Scat                                                                                                    |  |
| 11 Mar                                                                                                    | Wiff available with obvious and obvious and obvious an |  |
| All and a second                                                                                                    | SSID Globs Energy                                                                                                    |  |
| A AND A AND | Save                                                                                                    |  |

### Entratek

55

## 3. Smartqube Konfiguration Lösung2: Wlan

6. Stellen Sie bei einer Trennung die Verbindung zum WLAN des Hubs wieder her und gehen Sie erneut zu diesem Link 192.168.4.1/setting zurück. Bitte beachten Sie, dass der Netzwerkstatus jetzt "Online" anzeigt. Dies bedeutet, dass der Hub erfolgreich mit dem WLAN verbunden wurde.

|       | <b>q</b> ;e∩ergy           |    |
|-------|----------------------------|----|
| Z     | Configure                  |    |
|       | Network status:   Online   |    |
|       |                            |    |
|       |                            |    |
|       |                            |    |
|       | Select device to configure |    |
| * # 2 |                            |    |
|       | WIFI ASSETS                |    |
|       |                            |    |
|       |                            |    |
|       |                            |    |
|       |                            | 56 |

- 1. Verbinden Sie zunächst Ihren Computer mit dem lokalen Netzwerk.
- Melden Sie sich auf der Konfigurationsseite an. (<u>http://rock-</u> <u>3c/auth/login/</u>)
- 3. Klicken Sie auf "Add Asset +", um Geräte hinzuzufügen.

| <b>q</b> ∙e∩ergy |             |
|------------------|-------------|
| ∖ssets           |             |
|                  |             |
|                  | Add Asset + |
|                  |             |
|                  |             |
|                  |             |
|                  |             |

57

Add Asset

Lösung2: Wechselrichter (Beispiel: Midea)

#### Verkabelung

1. Verbinden Sie die COM-EMS Schnittstelle auf Midea Wechselrichter mit die RS485-1 Schnittstelle auf Smartqube.

#### Konfiguration

1. Konfigurieren Sie auf Smartqube wie in der Abbildung angezeigt.

#### Anmerkung:

- Weitere Informationen zur Konfiguration von Midea Wechselrichter finden Sie unter
  - https://mhelios.com/en/solution/download-list
- Bitte geben Sie den "Device Name" in diesem Format ein: 2. Kundenname Midea Batterie. Zum Beispiel "Neuendorf Midea Battery" im Screenshot.
- Bitte geben Sie 3 in "Modbus ID" ein. 3.
- MPPT Intall: "True" bedeutet, dass die Photovoltaikmodule 4. installiert wurden.
- Total Capacity: Gesamtkapazität der Batterie. Ein 5. Batteriemodul hat 5 kWh.
- Rated Power: Nennleistung des Wechselrichters 6.

| e∩ergy    |                  |                         |   |
|-----------|------------------|-------------------------|---|
| set       |                  |                         |   |
| * *<br>Mo | dbus Standard    | Otcp ®rtu               |   |
| Ass       | et Type          | BESS                    | ~ |
| Bra       | nd               | Midea                   | ~ |
| Мо        | del              | MITIOK                  | ~ |
| Dev       | vice Name        | Neuendorf_Midea_Battery |   |
| Мо        | dbus/Device ID   | 3                       |   |
| Por       | t                | RS485-1                 | ~ |
| Bat       | ud Rate          | 9600                    | ~ |
| Sto       | p Bit            | 1                       | ~ |
| Par       | ity Bits         | None                    | ~ |
| MP        | PT Install       | ● True ○ False          |   |
| Tota      | al Capacity(KWh) | 10                      |   |
| Rat       | ed Power(KW)     | 10                      |   |

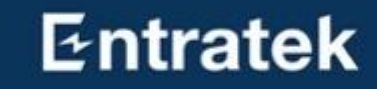

Lösung2: Wallbox (Beispiel: Entratek Power Dot Fix)-1

#### Auf der Wallbox:

- 1. Konfigurieren Sie Ladesäulen in Heimkommunikationsnetzwerken
- 2. Bestätigen Sie die IP-Adresse der Ladestation (System-Information)
- Bitte stellen Sie Wallbox auf "Slave TCP 3. Server" ein. (Balance)
  - 1. Data Format: Modbus TCP
  - 2. Modbus Adresse: Zuordnung nach der Anzahl lokaler Geräte (z.B. 2)
  - 3. Tcp Port: 502

Anmerkung: Weitere Informationen zur Konfiguration von "Power Dot Fix" finden Sie unter "Entratek Power Dot Fix-Konfigurationsanleitung".

https://entratek.de/DownloadPDF/Konfigurationsanleitung P owerDotFix.pdf

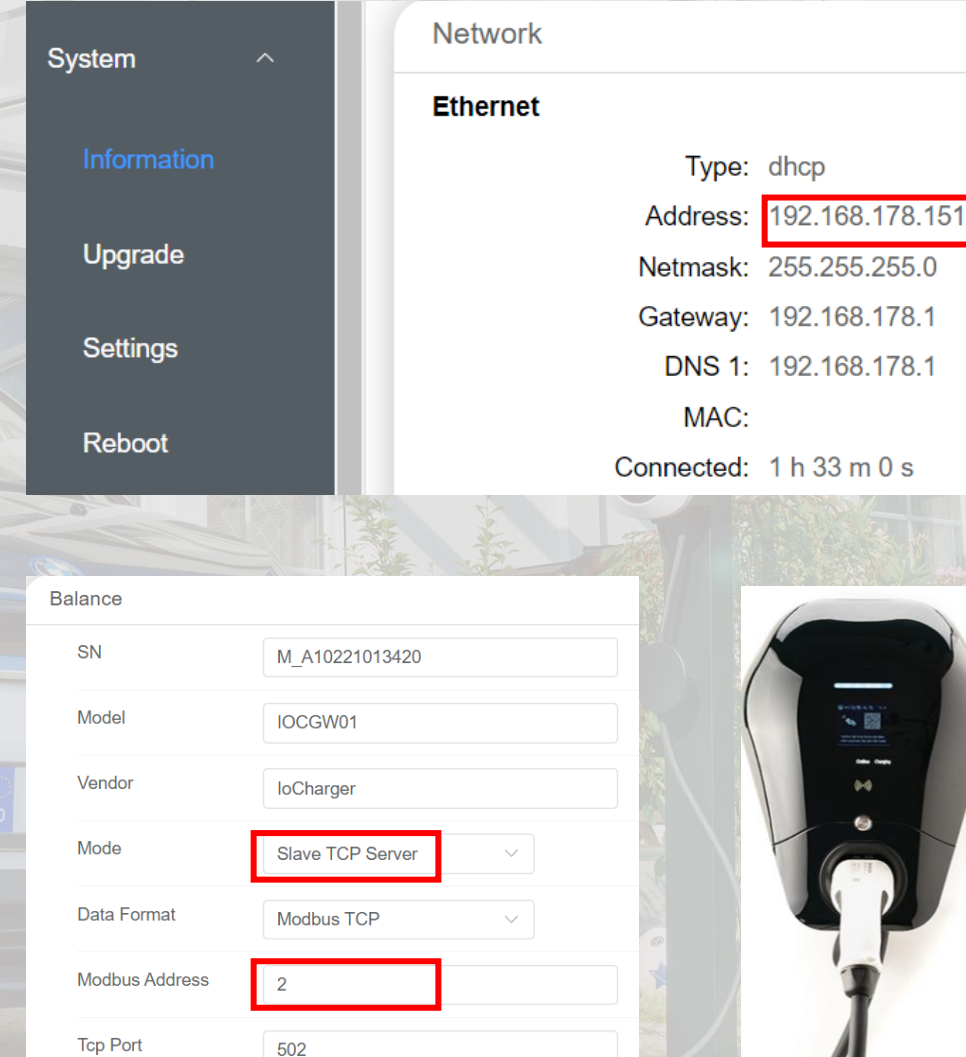

### Entratek

59

Type: dhcp

MAC:

DNS 1: 192.168.178.1

Lösung2: Wallbox (Beispiel: Entratek Power Dot Fix) - 2

#### Auf Smartqube

- 1. Wählen Sie bei "Modbus Strandard" TCP.
- 2. Wählen Sie die Konfiguration wie in der Abbildung.
- 3. Geben Sie die entsprechende Modbus-Adresse in "Modbus/Device ID" (z.B. 2)
- 4. Geben Sie die IP-Adresse der Wallbox ein
- 5. Geben Sie den Port 502 ein.

| Modbus Standard  | ● TCP ○ RTU           |        |
|------------------|-----------------------|--------|
| Asset Type       | EV_CHARGER            | ~      |
| Brand            | Entratek              | ~      |
| Model            | Power Dot Fix         | ~      |
| Device Name      | Entratek Wallbox      |        |
| Modbus/Device ID | 2                     |        |
| Ip Address       | 192 - 168 - 178 - 151 |        |
| Port             | 502                   |        |
|                  | Add Asset 🕥           |        |
|                  |                       | A.H.S. |

60

## 3. Smartqube Konfiguration Lösung2

Nachdem alle Geräte hinzugefügt wurden, können Sie dies auf der Startseite überprüfen. Klicken Sie dann oben rechts auf "Finish".

| AddAsset +     Mobus     RTU<br>AssType     Mobus     RTU<br>AssType     Mobus     RTU<br>As  | <b>q</b> ∙e∩ergy         |                                       |                          |                            |                          |                                         |                          |                             |
|----------------------------------------------------------------------------------------------------|--------------------------|---------------------------------------|--------------------------|----------------------------|--------------------------|-----------------------------------------|--------------------------|-----------------------------|
| AddAsset +       Modbus       RUU       Modbus       Rud       Rud <td>ets</td> <td></td> <td></td> <td></td> <td></td> <td></td> <td></td> <td>FINISH ~</td>                                                                                                    | ets                      |                                       |                          |                            |                          |                                         |                          | FINISH ~                    |
| Add Asset +       Device name       Media       Media       Device name       Device name       De |                          |                                       | Modbus<br>Asset Type     | RTU<br>BESS                | Modbus<br>Asset Type     | TCP<br>HEATPUMP                         | Modbus<br>Asset Type     | RTU<br>METER                |
| BradModeBradModeModeBradModelMiloMiloMiloModelModelAPortRs481Ip192168.01PortInModelEV_CHARGERDevice idCCCCCBradEntratek Power Dot FixCCCCIp192188.01192188.01CCC                                                                                                    |                          | Add Asset +                           | Device name<br>Device id | Midea<br>1                 | Device name<br>Device id | Waermepumpe<br>1                        | Device name<br>Device id | Meter<br>1                  |
| NodebusTCPAset TypeEV_CHARGERDevice nameWallboxDevice id2BrandEntratek Power Dot FixNodel12K-S04LP3Ip192 108.101                                                                                                    |                          |                                       | Brand<br>Model           | Midea<br>M1T10k<br>DS485.1 | Brand<br>Model           | Midea<br>MHC-V6W/D2N8-B<br>192 168 10 1 | Brand<br>Model           | Acrel<br>ADF400L<br>PS495.2 |
| Device nameWallboxDevice idWallboxDevice id2BrandEntratek Power Dot FixModel12K-SG04LP3Ip192 108:01                                                                                                    | Modbus<br>Asset Type     | TCP<br>EV CHARGER                     |                          |                            |                          |                                         |                          |                             |
| BrandEntratek Power Dot FixModel12K-SG04LP3Ip192.168.10.1                                                                                                    | Device name<br>Device id | Walibox<br>2                          |                          |                            |                          |                                         |                          |                             |
| lp 192.168.10.1                                                                                                    | Brand<br>Model           | Entratek Power Dot Fix<br>12K-SG04LP3 |                          |                            |                          |                                         |                          |                             |
|                                                                                                    | lp                       | 192.168.10.1                          |                          |                            |                          |                                         |                          |                             |

# 3. Smartqube Konfiguration

Klicken Sie auf "click to confirm".

#### **q**e∩ergy

Confirm All Assets Online

Please contact Q Energy to complete

Once confirmed that all assets are online and account is setup, please confirm below

CLICK TO CONFIRM

Geben Sie Name, Adresse, Benutzer-E-Mail, Telefonnummer von Kunden ein. Klicken Sie nach Abschluss auf "Add site".

#### **q**e∩ergy

Add Site

| Site Name    | Input site name         |
|--------------|-------------------------|
| Address      | Input address           |
| User Email   | Input organisation name |
| Phone Number | Input organisation name |
| HUB Serial   | 376994                  |
|              |                         |

Add site 🕥

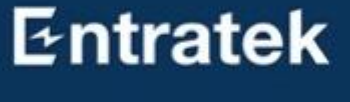

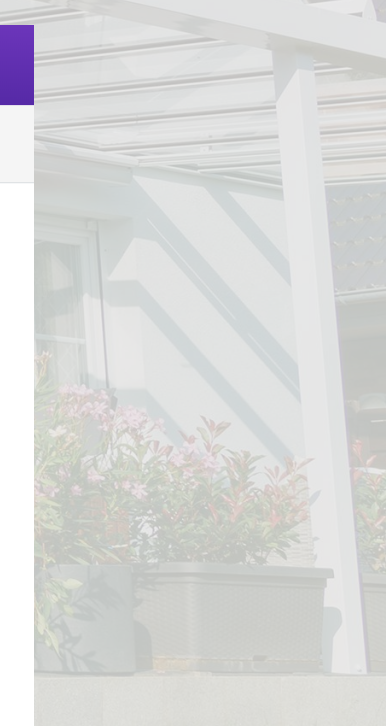

Die Konfiguration ist abgeschlossen.

# **q**energy **Finishing Setup** Installation completed You can setup another hub or logout SETUP ANOTHER LOGOUT

#### Entratek

64

Überprüfung der Smartqube: Datenvergleich

|     |                 |                        |           |       |      |                 |            |             |                 | de 🔔 xin- |  |
|-----|-----------------|------------------------|-----------|-------|------|-----------------|------------|-------------|-----------------|-----------|--|
| Sit | Site Management |                        |           |       |      |                 |            |             |                 |           |  |
|     | List of Si      | te                     |           |       |      |                 |            |             |                 |           |  |
|     | ID ÷            | Name                   | Glave     | Meter | BESS | PV<br>Inverters | Heat Pumps | EV Chargers | Status          | Actions   |  |
|     | 855             | Neuendorf              | grabipooh | ,     | 1    | 1               | 0          | 0           | Operational     | View      |  |
|     | 707             | Isabel Krijnen's House |           | 1     | 1    | 1               | 0          | 0           | Operational     | View      |  |
|     | 840             | Tobias Flor            | Uhar      | 1     | 1    | 1               | 0          | 0           | Operational     | View      |  |
|     | 833             | Miriam Torbeck         | mtorback  | 1     | 1    | 1               | 0          | 0           | Operational     | View      |  |
|     | 699             | Jan's Haus             |           | 1     | 1    | 1               | 0          | 1           | Gateway Offline | View      |  |
|     | 861             | Demirel                | arind     | 1     | 1    | 1               | 0          | 1           | Operational     | View      |  |
|     | 862             | Bendt                  | and       | 1     | 1    | 1               | 0          | 0           | Operational     | View      |  |
|     | 691             | Kai Jaenicke's House   |           | 1     | 1    | 1               | 0          | 0           | Operational     | View      |  |
|     | 694             | Gerd Gerhard           |           | 1     | 1    | 1               | 0          | 0           | Operational     | View      |  |
|     | 761             | Test                   |           | 1     | ٥    | 0               | ٥          | 1           | Gateway Offline | View      |  |
| s   | Showing         | to 10 of 12 entries    |           |       |      |                 |            |             |                 | 1 / 2 →   |  |

1. Melden Sie sich bei der Überwachungsoberfläche des Installateurs an. https://installer.genergy.ai/

(Die Zugangsdaten hätten wir Ihnen vorher per E-Mail zuschicken sollen.)

- 2. Suchen Sie in der linken Menüleiste nach "Site Management".
- 3. Suchen Sie das neu hinzugefügte Gerät und klicken Sie auf "View".

## 4. Checklist

Überprüfung der Smartqube

Loggen Sie sich bei "goMsolar" ein und vergleichen Sie die angezeigten Daten beider Geräte um zu sehen, ob diese grundsätzlich übereinstimmen.

Hinweis: Aufgrund der unterschiedlichen Datenupload- und Aktualisierungszeit zwischen den beiden Geräten aktualisieren Sie die Webseite und die App beim Vergleichen bitte häufig.

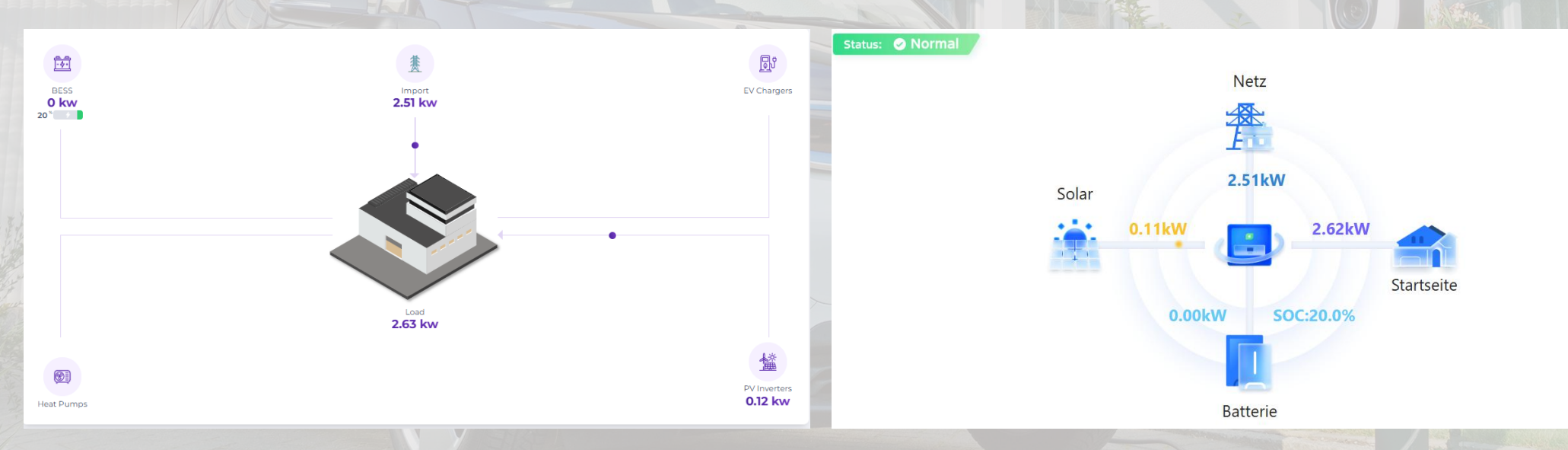

### Entratek

#### Zusammenfassung

| Lösung1                               |                                              | Lösung2 |                                           |                                              |    |
|---------------------------------------|----------------------------------------------|---------|-------------------------------------------|----------------------------------------------|----|
| Wechselrichter                        | Smartmeter                                   |         | Wechselrichter                            | Smartmeter                                   |    |
|                                       | Back-up                                      |         |                                           | Back-up                                      |    |
|                                       | Konfiguration in goMsolar                    |         |                                           | Konfiguration in goMsolar                    |    |
|                                       | Netzwerkkonfiguration im<br>SmartHome        |         |                                           | Netzwerkkonfiguration im<br>SmartHome        |    |
| Speicher                              | Verkabelung                                  |         | Speicher                                  | Verkabelung                                  |    |
| Wallbox<br>Entratek Power<br>Dot Eco+ | Kommunikationskabel                          |         | Wallbox<br>Entratek Power<br>Dot Fix Bidi | Konfiguration in<br>Konfigurationsoberfläche |    |
| (optional)                            | Konfiguration in<br>Konfigurationsoberfläche |         | Smartqube                                 | Kommunikationskabel                          |    |
|                                       | Konfiguration in goMsolar                    |         |                                           | Konfiguration in<br>Konfigurationsoberfläche |    |
| Wärmepumpe<br>(optional)              |                                              |         | Wärmepumpe<br>(optional)                  |                                              | 67 |

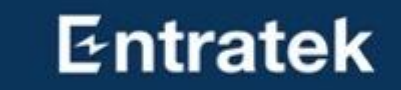

# Fragen?

## Kontakt

Entratek GmbH Adresse: Liliencronstr. 65 D-21629 Neu Wulmstorf

Tel: +49 40 30857067 Website: www.entratek.de E-Mail: support@entratek.de

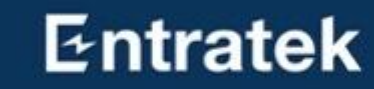